# QUICK REFERENCE GUIDE

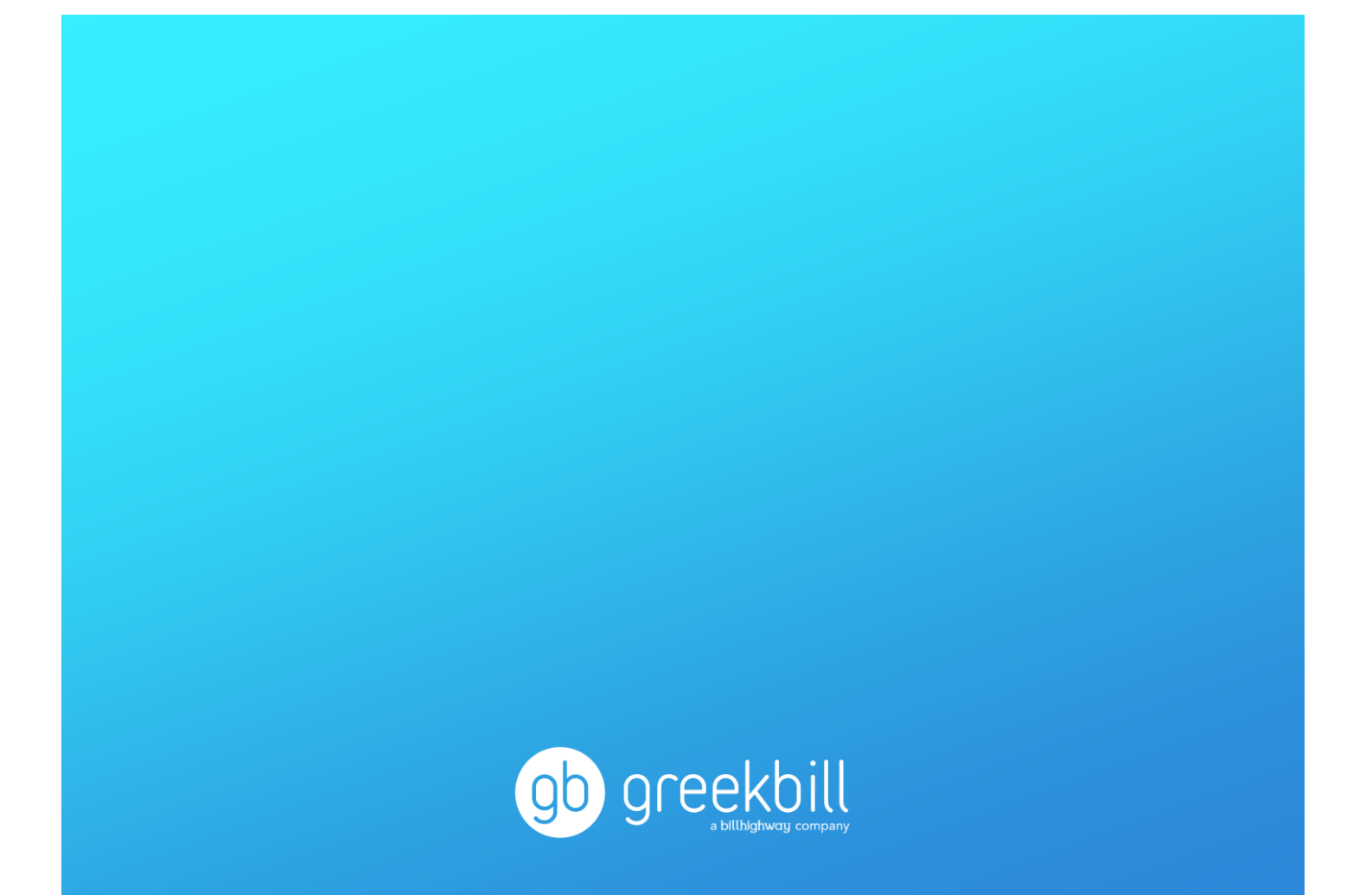

# GREEKBILL CHAPTER DASHBOARD

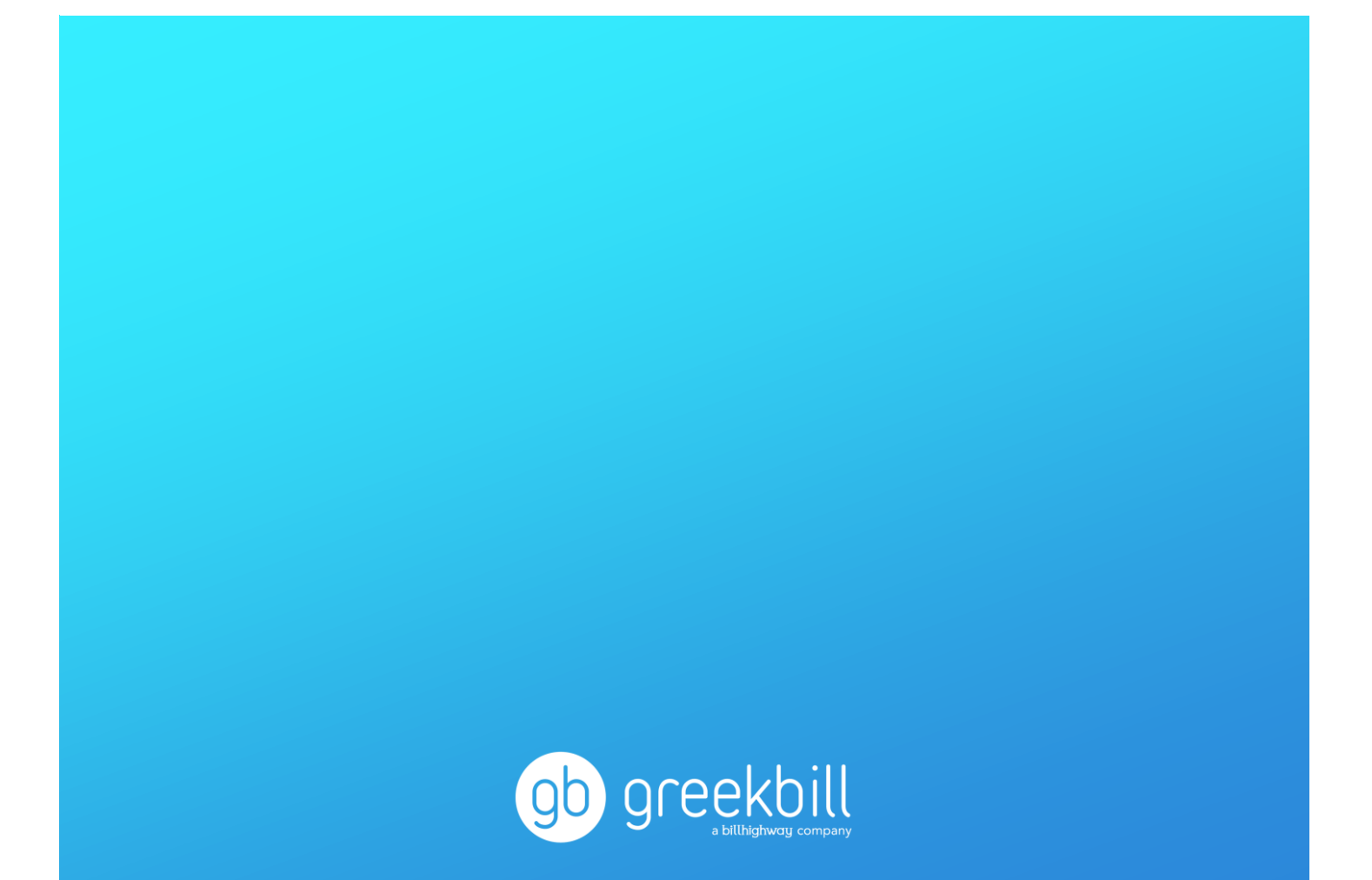

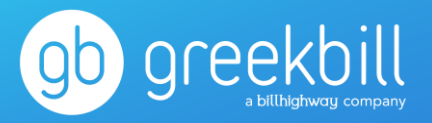

### **Greekbill Chapter Dashboard**

Upon login to your greekbill Admin account, you will first be directed to the chapter's Dashboard. The chapter Dashboard is a snapshot of the chapter's finances, displaying a series of statistics including, but not limited to:

- Unsecured receivables percentage of unsecured receivables to date, for the current fiscal year
- Member count a tally of members on system, both Active and Alum
- Next invoice date date of the next scheduled invoice
- Pending charges total amount of charges pending the next scheduled invoice

At the top of the chapter Dashboard are quick links to the most frequently used modules, i.e. Create Charges. Clicking on the Get Started button for any of the action items will take you directly to the page to begin your desired task. Towards the bottom of the chapter dashboard are additional pages for quick and easy access.

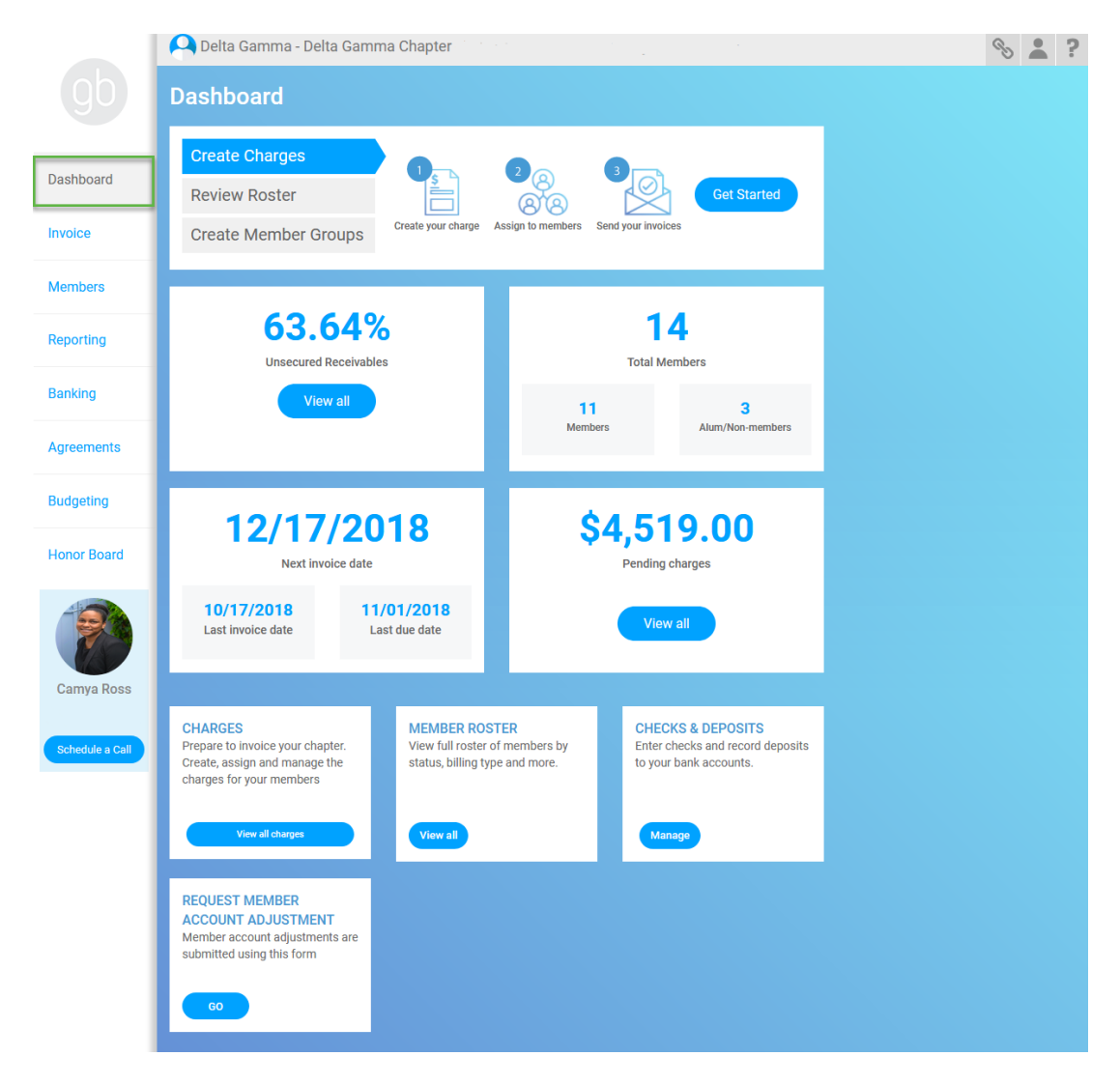

# INVOICE

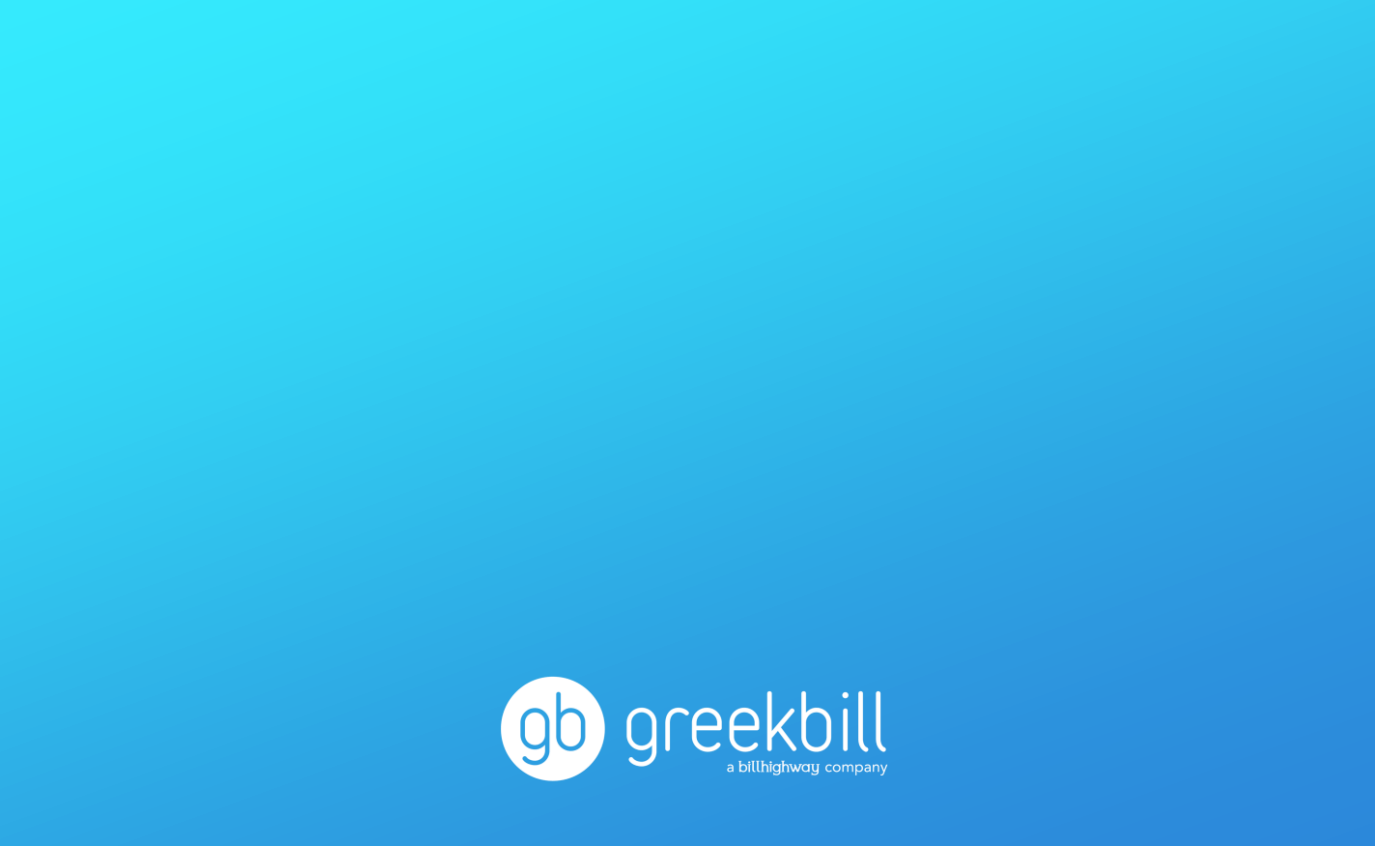

### Greekbill Quick-Reference Guide: Invoice

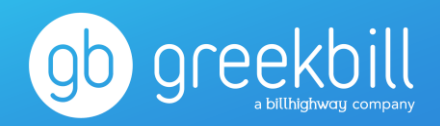

The Invoice dashboard houses all tasks related to billing your members, as well as a graph to indicate the chapter's income patterns for the year. Some key tasks from the Invoice module include adding and/or removing miscellaneous charges, viewing invoices, recording offline payments, and submitting bad debt.

|                 | Delta Gamma - Delta Gamma Chapte                                                                                             | r                                                                                                    | 8 2 3 |
|-----------------|----------------------------------------------------------------------------------------------------|----------------------------------------------------------------------------------------------------|-------|
|                 | Invoice                                                                                                    |                                                                                                    |       |
| Dashboard       | OVERVIEW CHARGES IN                                                                                                    | VOICES                                                                                                    |       |
| nvoice          | Create Charges                                                                                                    |                                                                                                    |       |
| Vembers         | Create Member Groups                                                                                                    | ar charge Assign to members Send your invoices                                                                                                    |       |
| Reporting       | oreate enange oreaps                                                                                                    |                                                                                                    |       |
| 3anking         | \$1,600.00<br>\$1,400.00<br>\$1,200.00<br>\$1,200.00                                                                         |                                                                                                    |       |
| Agreements      | \$800.00<br>\$600.00<br>\$400.00<br>\$200.00                                                                                 |                                                                                                    |       |
| Budgeting       | -\$200.00 JAN FEB MAR APR N                                                                                                  | AAY JUN JUL AUG SEP OCT NOV DEC                                                                                                    |       |
| Honor Board     | \$4,519.00                                                                                                    | 12/17/2018                                                                                                    |       |
| Camya Ross      | Pending charges                                                                                                    | Next Invoice date           10/17/2018         11/01/2018           Last Invoice date         Last due date                                                                                                    |       |
| Schedule a Call | Charges<br>Prepare to invoice your chapter.<br>Create, assign and manage the<br>charges for your members.<br>Vew all thorper | er Groups<br>and manage a sub-type<br>juckly identify a group of<br>rs and to stay organized.<br>Spross<br>Vere all groups<br>Charge Groups<br>Create and manage a list of<br>charges and assign it to<br>members.<br>Come spros<br>Vere all groups |       |
|                 | Chapter Collected Payments<br>Record member payments that<br>are collected offline by cash and<br>check.<br>Massign          | L Bad Debt Write Off<br>f a member's prior year                                                                                                    |       |
|                 |                                                                                                    |                                                                                                    |       |

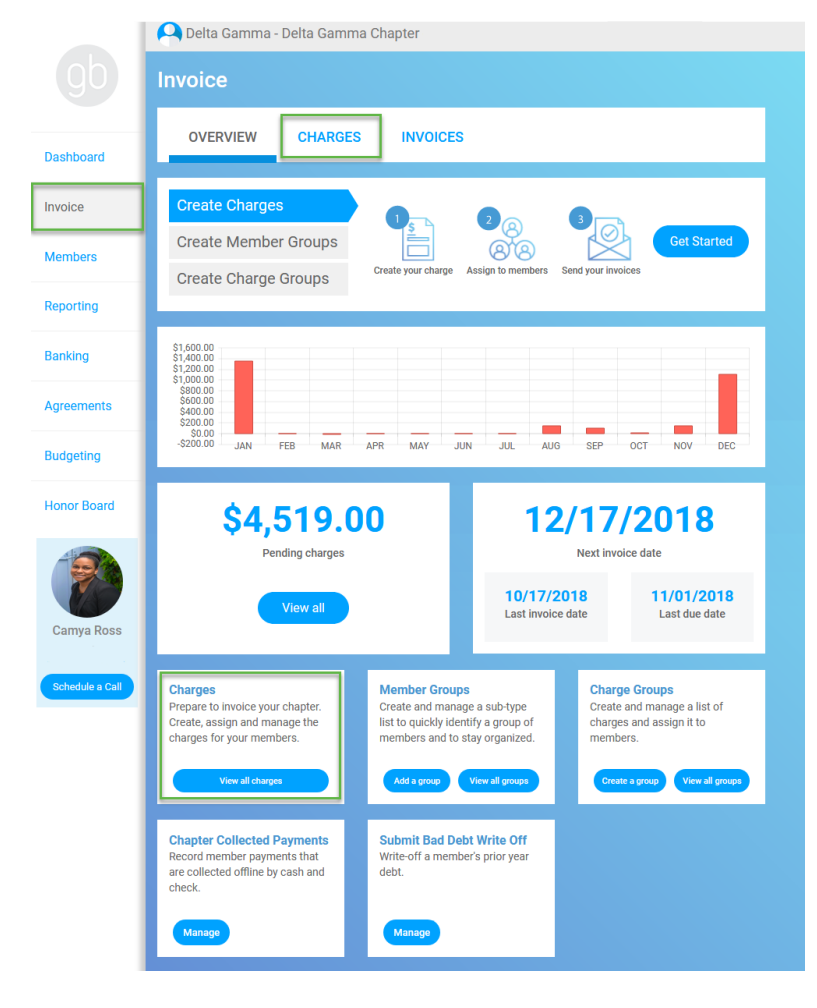

### **Invoice: Charges**

The charges module allows you to add and assign miscellaneous charges for your members. You may access the module on the Invoice dashboard via the Charges tab, the Charges tile at the bottom of the page, or by clicking Get Started from the action item prompt at the top of the page.

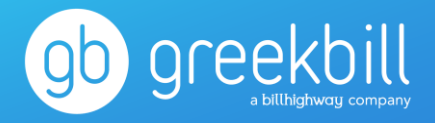

Greekbill has designed an easy to use charge process, that will allow your chapter to create a reusable charge template. To create a charge template, click on Add Charges, then Add a New Charge.

|            | 🝳 Delta Gamma - Delta Gamma Chapter |                      | Assign Charges 1 of 3                                                  |                  |                                                                              |  |
|------------|-------------------------------------|----------------------|------------------------------------------------------------------------|------------------|------------------------------------------------------------------------------|--|
|            | Charges                             |                      | Select Existing Charge(s), Existing Charge Group(s) or Add New Charges |                  |                                                                              |  |
|            |                                     |                      | CHARGES                                                                | CHARGE GROUPS    | Selected Charges<br>Add charges within the charge group for quicker billing. |  |
| Dashboard  | OVERVIEW CHARGES INVOICES           |                      | Search Charges                                                         | •                | Search Charges                                                               |  |
| Invoice    | Annana                              | Add Charges Export > | Add All Charges                                                        | Add a New Charge | Record ALCrayes                                                              |  |
| Members    | Charge Template Name Status         | Date Created         |                                                                        |                  |                                                                              |  |
| Reporting  | Τ                                   | month/day/ 🗎 🔽       |                                                                        |                  |                                                                              |  |
| Banking    |                                     |                      |                                                                        |                  |                                                                              |  |
| Agreements |                                     |                      |                                                                        |                  | TOTAL \$0.00                                                                 |  |
| Budgeting  |                                     |                      |                                                                        |                  |                                                                              |  |
|            |                                     |                      | Cancel                                                                 |                  | Select Assignees                                                             |  |

You will only have to create a charge template once, and it will always be available to you for use thereafter. Charge templates save you time from having to create the same exact charge twice and assigning it to members multiple times throughout the year. It also provides you with enhanced charge analytics to see which members have been invoiced for a charge.

| Add Charge Template 1 of 2                                                                                                    | X<br>Assign Charges 1 of 3<br>Select Existing Charge(s), Existing Charge | Charge Details                      | Dad's Weekend               | ×               |
|----------------------------------------------------------------------------------------------------|--------------------------------------------------------------------------|-------------------------------------|-----------------------------|-----------------|
| Charge Template Name. This is the title or calegory of the charge for easy reference & reporting (errangic Charger Charge To easy.                                                                              | CHARGES                                                                  | Charge Description<br>Charge Amount | Dad's Weekend Hats<br>\$ 15 | lating          |
| Usus is versions: Charge Description This will be a support on the members itemized invoice (example: Full In House Desc)                                                                                       | All Add All Charges                                                      | Adds a Name (Daing                  | Calman Calman               |                 |
| Dad's Weekend Hats Charge Amount The is the value (dollar amount) of the charge                                                                                                    | Def's Weekend     Starfs Weekend Hats                                    | \$15.00                             |                             |                 |
| 15 Chart of Account Select the charge will be categorised under for Excepting purposes                                                                                                    |                                                                          |                                     |                             |                 |
| 3600-Reinbursable Account - Reinbursables ▼ Effective Date (Den Time Charger) The In the date Andre Indiger charge accounts viewable to the member Chargers memory pointing with the next scheduled resize dute |                                                                          |                                     | TOTAL                       | \$0.00          |
| 12/14/2018                                                                                                    | Cancel                                                                   |                                     |                             | Select Jonatowe |

If you need to assign a new member an existing charge, with an updated amount or description, you can always edit those two fields and re-assign the charge.

### Greekbill Quick-Reference Guide: Invoice

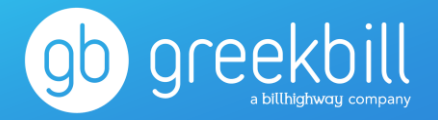

Assign Charges 1 of 3 Select Existing Charge(s), Existing Charge Group(s) or Add New Charges

| CHARGES         | CHARGE GROUPS    | Selected Charges<br>Add charges within the charge group for quicker billing | L.     |
|-----------------|------------------|-----------------------------------------------------------------------------|--------|
| earch Charges   |                  | Search Charges                                                              |        |
| All             | •                |                                                                             |        |
| Add All Charges | Add a New Charge | Remove All Charges                                                          |        |
|                 |                  | Dad's Weekend<br>Dad's Weekend Hats                                         | \$15   |
|                 |                  |                                                                             |        |
|                 |                  |                                                                             |        |
|                 |                  |                                                                             |        |
|                 |                  |                                                                             |        |
|                 |                  |                                                                             |        |
|                 |                  |                                                                             |        |
|                 |                  |                                                                             |        |
|                 |                  |                                                                             |        |
|                 |                  | TOTAL                                                                       | \$15.0 |
|                 |                  |                                                                             |        |
|                 |                  |                                                                             |        |

After creating a charge, you can immediately assign that charge to your members. If you have multiple charges that you wish to assign, you may group these charges together to form a charge group.

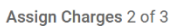

Select Assignees

| MEMBERS         | MEMBER GROUPS | Selected Members<br>Members to edit |
|-----------------|---------------|-------------------------------------|
| Search Members  |               | Search Members                      |
| Status          |               |                                     |
| Member          | •             | Remove All Members                  |
| Add All Members |               |                                     |
| + Alexis        | Î             |                                     |
| 🕂 Andrea        |               | >                                   |
| 🕂 Arya          |               |                                     |
| 🕂 Brandy        | e.            |                                     |
| + Cersei        |               |                                     |
| + Ione          |               |                                     |
| 🕕 Jessica       |               |                                     |
| 🕂 Kat           |               |                                     |
| 🕂 Krishna       | ×             |                                     |
|                 |               |                                     |
| Cancel Back     |               | Review                              |

Choose the members to be assigned the charge.

Assign Charges 3 of 3

Review Assigned Charges and Assigned Members Review the charges that will be assigned to members before submitting

| 1 Charges totaling to \$15.00 Edit   Close |                                |               |                                             |            |  |  |  |  |  |  |
|--------------------------------------------|--------------------------------|---------------|---------------------------------------------|------------|--|--|--|--|--|--|
| Charge Template Name                       | Charge Description             | Charge Amount | Chart of Account                            | Date       |  |  |  |  |  |  |
| Dad's Weekend                              | Dad's Weekend Hats             | \$15.00       | 360G - Reimbursable Account - Reimbursables | 12/14/2018 |  |  |  |  |  |  |
|                                            |                                | \$15.00       |                                             |            |  |  |  |  |  |  |
|                                            |                                |               |                                             |            |  |  |  |  |  |  |
| 11 Members will be a                       | ssigned these charges <b>B</b> | fit   Close   |                                             |            |  |  |  |  |  |  |
| Alexis                                     |                                |               |                                             |            |  |  |  |  |  |  |
| Andrea                                     |                                |               |                                             |            |  |  |  |  |  |  |
| Arya                                       |                                |               |                                             |            |  |  |  |  |  |  |
| Brandy                                     |                                |               |                                             |            |  |  |  |  |  |  |
| Cersel                                     |                                |               |                                             |            |  |  |  |  |  |  |
| lone                                       |                                |               |                                             |            |  |  |  |  |  |  |
| Jessica                                    |                                |               |                                             |            |  |  |  |  |  |  |
| Kat                                        |                                |               |                                             |            |  |  |  |  |  |  |
| Krishna                                    |                                |               |                                             |            |  |  |  |  |  |  |
| Rumi                                       |                                |               |                                             |            |  |  |  |  |  |  |
| Stefania                                   |                                |               |                                             |            |  |  |  |  |  |  |
|                                            |                                |               |                                             |            |  |  |  |  |  |  |

Review your work and click finish.

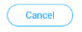

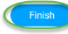

# MEMBERS

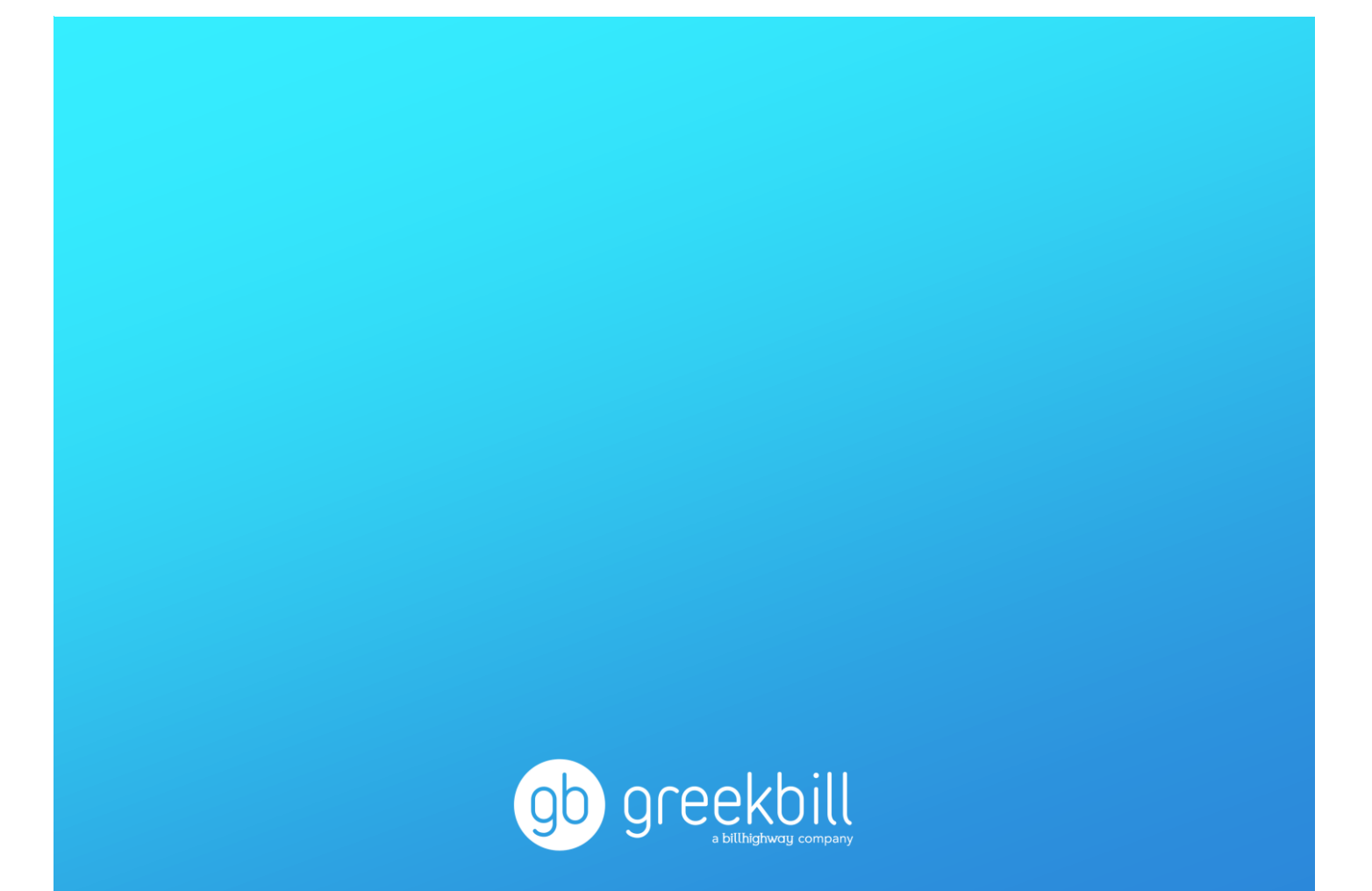

### Greekbill Quick-Reference Guide: Members

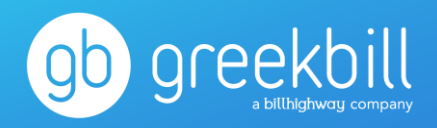

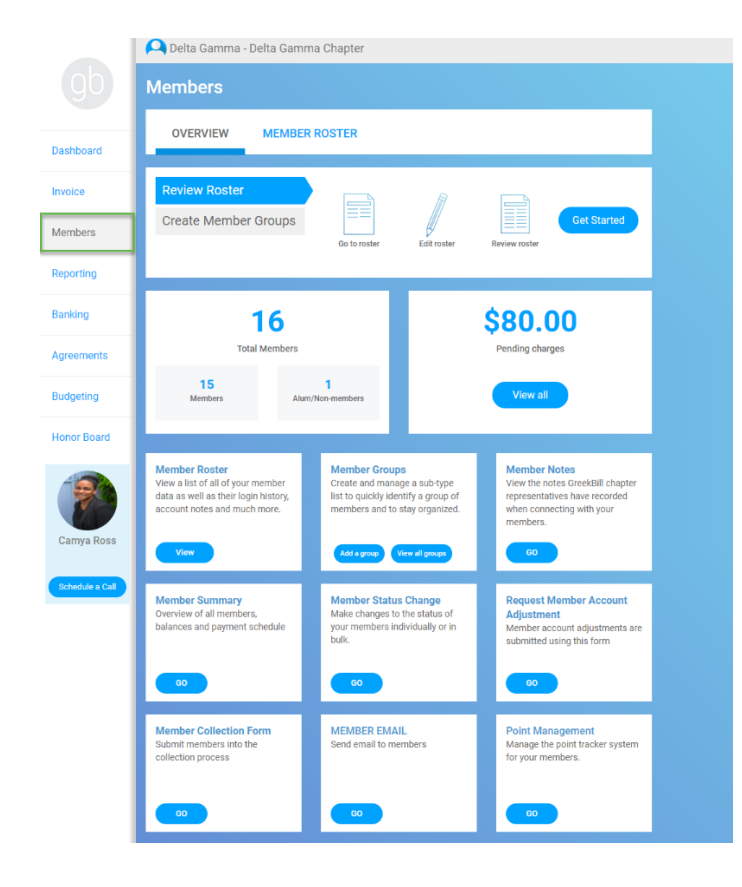

### Members Dashboard

The Members dashboard houses all tasks related to your member roster, as well as important data points for your reference. Some key tasks from the Members module include reviewing the chapter's roster, updating member account statuses, requesting a member account adjustment and submitting a collection form for past due members.

Please note: New members will automatically populate in greekbill once submitted through Anchorbase.

### Members: Member Summary

The Member Summary report displays each chapter member's information including their member number, first and last name, payment schedule option, current balance and auto pay setting.

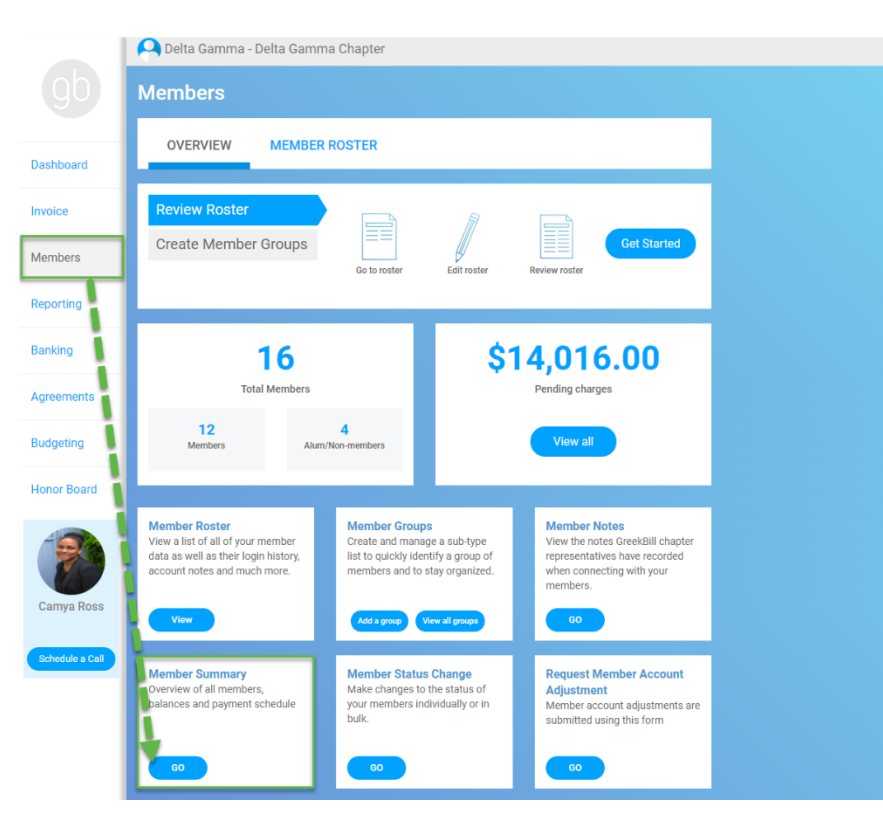

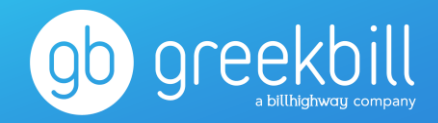

| Run Rep     | ort          |         |        |                |                  |                   |                    |                    |                |          |
|-------------|--------------|---------|--------|----------------|------------------|-------------------|--------------------|--------------------|----------------|----------|
|             |              |         |        |                |                  |                   |                    |                    |                | _        |
| Last Name 1 | First Name 1 | Member# | Status | Pending Charge | Payment Schedule | Current Monthly B | Current Year Balan | Total Year Balance | Parent Account | Auto Pay |
| BECKETT     | AMANDA       | 902771  | Member | \$8,000.00     |                  | \$14,027.83       | \$14,027.83        | \$22,027.83        | 2              | No       |
| CARTER      | RUMI         | 1991001 | Member | (\$100.00)     | Monthly          | \$0.00            | \$640.00           | \$540.00           | 2              | Yes      |
| CLARK       | JESSICA      | 902769  | Member | \$0.00         | Monthly          | \$5,652.53        | \$6,381.29         | \$6,381.29         | 1              | No       |
| HOLLAND     | BARB         | 2023557 | Member | \$0.00         |                  | \$937.50          | \$937.50           | \$937.50           | 0              | No       |
| HOROWITZ    | CHER         | 902768  | Member | \$0.00         |                  | \$0.00            | \$0.00             | \$0.00             | 1              | No       |
| LANNISTER   | CERSEI       | 2123754 | Member | \$45.00        |                  | \$0.00            | \$0.00             | \$45.00            | 0              | No       |
| LEWIS       | BRANDY       | 647399  | Member | \$1,500.00     |                  | (\$311.50)        | (\$311.50)         | \$1,188.50         | 0              | No       |
| OHANIAN JR. | ALEXIS       | 1991002 | Member | \$45.00        |                  | (\$66.01)         | (\$66.01)          | (\$21.01)          | 1              | No       |
| SIMMONS     | ANDREA       | 654869  | Member | \$0.00         | Monthly          | \$3,527.61        | \$3,527.61         | \$3,527.61         | 5              | No       |
| SKYE        | IONE         | 902772  | Member | \$77.00        | Monthly          | \$6,904.08        | \$7,632.84         | \$7,709.84         | 3              | No       |
| STARK       | ARYA         | 2123753 | Member | \$4,417.00     |                  | (\$97.86)         | (\$97.86)          | \$4,319.14         | 1              | No       |
| STRATEORD   | KAT          | 902770  | Member | \$0.00         |                  | \$5,066,75        | \$5,066,75         | \$5,066,75         | 1              | No       |

Each of the column headers are clickable to sort the report in alpha numerical order.

You may also click on the hyperlinked member number to see additional details for the member's account. The additional account details will display the member's full account history, contact information and signed agreements on file.

|                                  | CARTER                                                            | RUMI   1991001            |                                    |
|----------------------------------|-------------------------------------------------------------------|---------------------------|------------------------------------|
| Basic Details Account History Ag | greements                                                         |                           |                                    |
| CONTACT modify                   |                                                                   |                           |                                    |
| Home Address                     | New York, NY, 10018                                               | School Address            | Los Angeles, CA, 90051             |
| Mobile Phone                     | 310                                                               | Other Phone               | 8004573816                         |
| Primary Email                    | rumicarter@greekbill.com                                          | Communication Preferences | Email                              |
| 1014 MARA                        |                                                                   |                           |                                    |
| Bill Type                        | E-Bill Only                                                       |                           |                                    |
| Member Groups                    | New Member Group,<br>Seniors Live In Group, Spring 18 New Members |                           |                                    |
| IEMBERSHIP modify                |                                                                   |                           |                                    |
| Member Type                      |                                                                   | Member Status             | Member                             |
| Birthday                         | 06/17/2017                                                        | System Status             | ON                                 |
| ECONDARY USERS                   |                                                                   |                           |                                    |
| Shawn , Carter                   | 310                                                               | @gmail.com                | Receives E-bill notifications: Yes |
| Beyonce , Knowles-Carter         | 310                                                               | @aol.com                  | Receives E-bill notifications: Yes |
| DDITIONAL DETAILS modify         |                                                                   |                           |                                    |
| Last Login                       | 02/05/2019                                                        | Notes                     | 15                                 |
|                                  |                                                                   | Year Crossed              |                                    |
| Year Graduated                   |                                                                   |                           |                                    |
| MERGENCY CONTACT INFORMATION     | modify                                                            |                           |                                    |
| Contact Name                     |                                                                   | Contact Phone             |                                    |
| Contact Email                    |                                                                   | Relation                  |                                    |

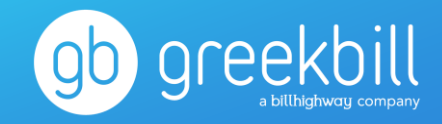

|                 | Delta Gamma - Delta Gamma                                                                                                  | Chapter                                                                                                    |                                                                                                    |
|-----------------|----------------------------------------------------------------------------------------------------|----------------------------------------------------------------------------------------------------|----------------------------------------------------------------------------------------------------|
|                 | Members                                                                                                    |                                                                                                    |                                                                                                    |
| Dashboard       | OVERVIEW MEMBER                                                                                                    | ROSTER                                                                                                    |                                                                                                    |
| Invoice         | Review Roster                                                                                                    |                                                                                                    |                                                                                                    |
| Members         | Create Member Groups                                                                                                    | Go to roster Edit roster                                                                                               | Get Started<br>Review roster                                                                                               |
| Reporting       |                                                                                                    |                                                                                                    |                                                                                                    |
| Banking         | 16                                                                                                    | \$                                                                                                    | 14,016.00                                                                                                    |
| Agreements      | Total Members                                                                                                    |                                                                                                    | Pending charges                                                                                                    |
| Budgeting       | Members Alum/I                                                                                                    | 4on-members                                                                                                    | View all                                                                                                    |
| Honor Board     |                                                                                                    |                                                                                                    |                                                                                                    |
|                 | Member Roster<br>View a list of all of your member<br>data as well as their login history,<br>account notes and much more. | Member Groups<br>Create and manage a sub-type<br>list to quickly identify a group of<br>members and to stay organized. | Member Notes<br>View the notes GreekBill chapter<br>representatives have recorded<br>when connecting with your<br>members. |
| Camya Ross      | View                                                                                                    | Add a group View all groups                                                                                            | 60                                                                                                    |
| Schedule a Call | Member Summary<br>Overview of all members,<br>balances and payment schedule                                                | Member Status Change<br>Make changes to the status of<br>your members individually or in<br>bulk.                      | Request Member Account<br>Adjustment<br>Member account adjustments are<br>submitted using this form                        |
|                 | 60                                                                                                    | GO                                                                                                    | 60                                                                                                    |
|                 | Member Collection Form<br>Ubmit members into the<br>collection process                                                     | MEMBER EMAIL<br>Send email to members                                                                                  | Point Management<br>Manage the point tracker system<br>for your members.                                                   |
|                 |                                                                                                    | 60                                                                                                    |                                                                                                    |

### Members: Member Collection Form

The Member Collection Form report will list all members/alum with a 60+ days past due balance on greekbill. From that list, you can view whether a collection form is pending, in progress or already submitted by the chapter.

To create a new member collection form, click Create next to the member's total balance.

| back                                                |            |          |                        |        |                     |                     |                    |                    |                   |                            |                         |
|-----------------------------------------------------|------------|----------|------------------------|--------|---------------------|---------------------|--------------------|--------------------|-------------------|----------------------------|-------------------------|
| Aember Collection Form Report - Delta Gamma Chapter |            |          |                        |        |                     |                     |                    |                    |                   |                            | Export v                |
| Last Name                                           | First Name | Member # | Chapter Name           | Region | Status              | Payment<br>Schedule | Pending<br>Charges | Current<br>Balance | 60+ Days Past Due | Total Balance<br>W/Pending | Create                  |
| Beckett                                             | Amanda     | 902771   | Delta Gamma<br>Chapter |        | Member              |                     | \$8,000.00         | \$0.00             | \$14,027.83       | \$22,027.83                | Submitted by Chapter    |
| Bilstein                                            | Sasha      | 1885998  | Delta Gamma<br>Chapter |        | Alum/Non-<br>Member | Monthly             | \$0.00             | \$0.00             | \$481.59          | \$1,172.25                 | Create                  |
| Blondehair                                          | Stefania   | 2098380  | Delta Gamma<br>Chapter |        | Alum/Non-<br>Member | Pay in Full         | \$0.00             | \$0.00             | \$2,372.47        | \$2,387.47                 | Submitted by Chapter    |
| Clark                                               | Jessica    | 902769   | Delta Gamma<br>Chapter |        | Member              | Monthly             | \$0.00             | \$0.00             | \$5,156.55        | \$6,381.29                 | Submitted by Chapter    |
| Holland                                             | Barb       | 2023557  | Delta Gamma<br>Chapter |        | Member              |                     | \$0.00             | \$0.00             | \$937.50          | \$937.50                   | Edit by Chapter (Saved) |
| Simmons                                             | Andrea     | 654869   | Delta Gamma<br>Chapter |        | Alum/Non-<br>Member | Monthly             | \$0.00             | \$0.00             | \$3,452.61        | \$3,527.61                 | Submitted by Chapter    |
| Skye                                                | lone       | 902772   | Delta Gamma<br>Chapter |        | Member              | Monthly             | \$77.00            | \$0.00             | \$2,117.10        | \$7,709.84                 | Submitted by Chapter    |
| Stratford                                           | Kat        | 902770   | Delta Gamma<br>Chapter |        | Alum/Non-<br>Member |                     | \$0.00             | \$0.00             | \$5,051.75        | \$5,066.75                 | Create                  |
| Vamsi                                               | Krishna    | 2007698  | Delta Gamma<br>Chapter |        | Alum/Non-<br>Member |                     | \$0.00             | \$0.00             | \$802.00          | \$867.00                   | Submitted by Chapter    |
| Total:                                              |            |          |                        |        |                     |                     | \$8,077.00         | \$0.00             | \$34,399.40       | \$50,077.54                |                         |
| 1 - 9 of 9 items                                    |            |          |                        |        |                     |                     |                    |                    |                   | н н 1 н н                  | 50 🔻 items per page     |

# REPORTING

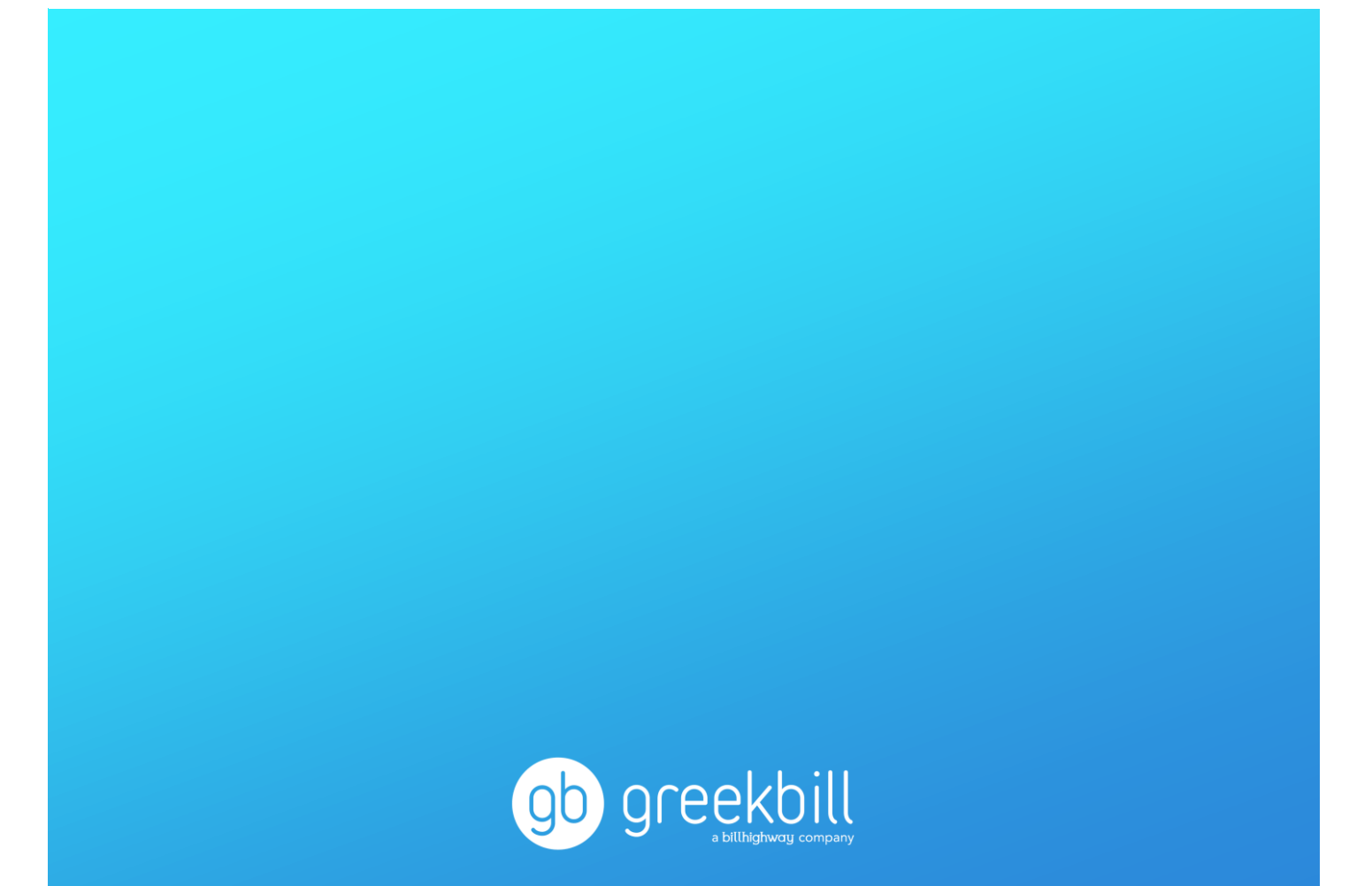

### Greekbill Quick-Reference Guide: Reporting

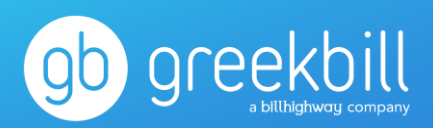

### **Reporting Dashboard**

The Reporting dashboard houses most of your chapter's reports, which are categorized as follows:

- Receivables & Transfers
- Invoice
- Members
- Agreements
- Banking & Budgets
- Accounting

Some key reports to accompany the best practices on greekbill are Payments Received, GB Fund Transfer, Past Due Receivables, Profit/Loss vs Budget – Liability and Payment Schedules and Contracts.

Note: You may find certain reports within other modules of your admin account, carefully placed for maximum convenience. For example, the Request Member Account Adjustment tile is located on the home dashboard, Members dashboard and Reporting dashboard; all directing back to the same form.

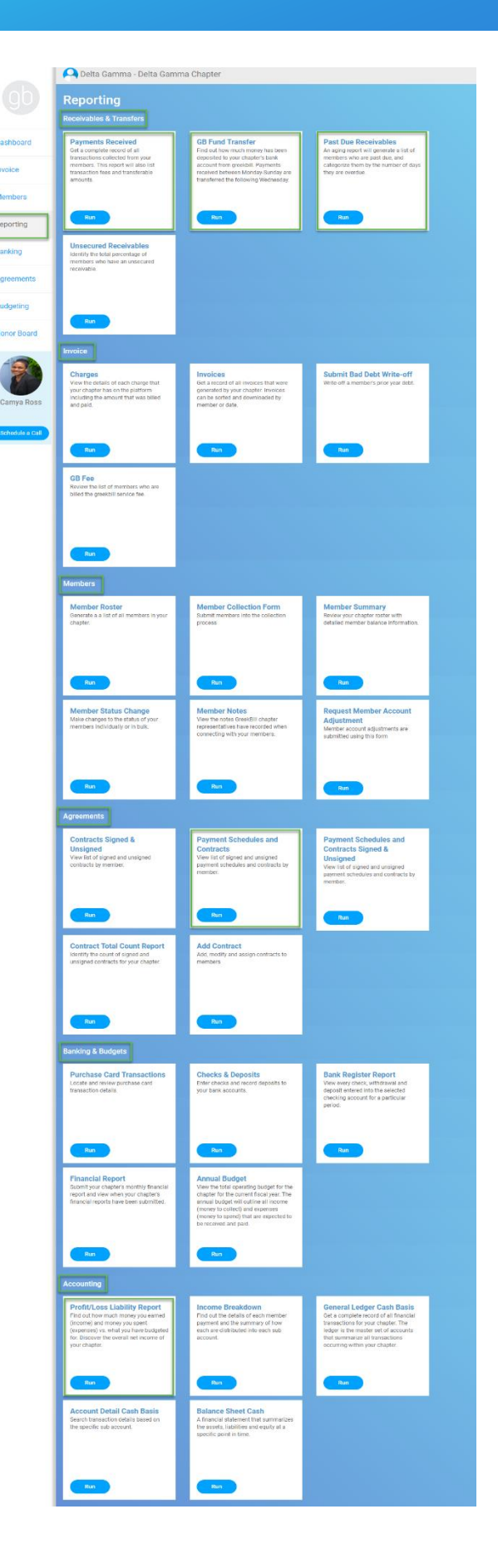

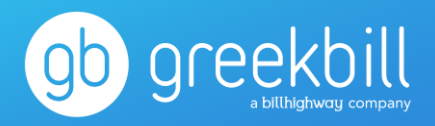

### **Reporting: Payments Received**

The payments received report lists all member payments received within a specified date range. The report defaults to the 1<sup>st</sup> of the current month-to-date, which you can modify at your discretion. The details of each payment include the member name, date of payment, amount received, transferrable amount, payment type and approval number for electronic transactions.

| 30/2019 | 1/31/2019   | E Rus R    | sport            |                |                  |                        |                   |                    |              |
|---------|-------------|------------|------------------|----------------|------------------|------------------------|-------------------|--------------------|--------------|
| mber ID | Last Name   | First Name | Effective Date 4 | Payment Amount | Transaction Fees | Transferable<br>Amount | Payment Type      | Approval Number    | Check Number |
| 54869   | Simmons     | Andrea     | 01/31/2019       | \$20.00        | \$0.00           | \$0.00                 | Chapter Collected |                    |              |
| 991002  | Ohanian Jr. | Alexis     | 01/31/2019       | \$10.00        | \$0.00           | \$0.00                 | Chapter Collected |                    |              |
| 02772   | Skye        | Ione       | 01/31/2019       | \$20.00        | \$0.00           | \$0.00                 | Chapter Collected |                    |              |
| 123753  | Stark       | Arya       | 01/31/2019       | \$10.00        | \$0.00           | \$0.00                 | Chapter Collected |                    |              |
| 54869   | Simmons     | Andrea     | 01/31/2019       | \$20.00        | \$0.00           | \$0.00                 | Chapter Collected |                    |              |
| 991002  | Ohanian Jr. | Alexis     | 01/31/2019       | \$10.00        | \$0.00           | \$0.00                 | Chapter Collected |                    |              |
| 123753  | Stark       | Arya       | 01/30/2019       | \$0.03         | \$0.00           | \$0.03                 | By Echeck         | 827466108714025594 |              |
| 123753  | Stark       | Arya       | 01/30/2019       | \$0.01         | \$0.00           | \$0.01                 | Credit Card       | 870133             |              |
| 123753  | Stark       | Arya       | 01/30/2019       | \$0.01         | \$0.00           | \$0.01                 | Credit Card       | 639842             |              |
| 123753  | Stark       | Arya       | 01/30/2019       | \$0.01         | \$0.00           | \$0.01                 | By Echeck         | 825618929177149675 |              |
| 123753  | Stark       | Arya       | 01/30/2019       | \$0.01         | \$0.00           | \$0.01                 | Credit Card       | 570035             |              |
| 123753  | Stark       | Arya       | 01/30/2019       | \$0.01         | \$0.00           | \$0.01                 | By Echeck         | 825882810295174796 |              |
| 123753  | Stark       | Arya       | 01/30/2019       | \$0.01         | \$0.00           | \$0.01                 | By Echeck         | 825794851038168973 |              |
| 123753  | Stark       | Arya       | 01/30/2019       | \$0.01         | \$0.00           | \$0.01                 | Credit Card       | 634814             |              |
| 123753  | Stark       | Arya       | 01/30/2019       | \$0.01         | \$0.00           | \$0.01                 | Credit Card       | 294458             |              |
| 123753  | Stark       | Arya       | 01/30/2019       | \$0.01         | \$0.00           | \$0.01                 | By Echeck         | 827378147774793649 |              |
| 123753  | Stark       | Arya       | 01/30/2019       | \$0.01         | \$0.00           | \$0.01                 | By Echeck         | 825882811962573823 |              |
| 123753  | Stark       | Arya       | 01/30/2019       | \$0.02         | \$0.00           | \$0.02                 | By Echeck         | 825794849385022108 |              |
| 123753  | Stark       | Arya       | 01/30/2019       | \$0.01         | \$0.00           | \$0.01                 | Credit Card       | 249590             |              |
| /tal:   |             |            |                  | \$90.16        | \$0.00           | \$0.16                 |                   |                    |              |

Payments received outside of greekbill will list as Chapter Collected. Additional transactions found on the payments received report include returned payments, chargebacks and refunds. Greekbill issues weekly direct deposits to your chapter's bank account, for payments received during the previous Monday-Sunday. To preview an incoming deposit for your chapter, simply modify the report date range, click Run, and identity the Total transferrable amount at the bottom of the report.

### **Reporting: GB Fund Transfer**

The Fund Transfer report displays all deposits issued to the chapter, from greekbill, for a specified time frame. Transfers are processed weekly, for payments received during the previous Monday-Sunday. The Fund Transfer report will indicate the date of the initiated deposit, which bank account the funds were sent to and the total amount transferred.

| Transfer Date    | Description    | Bank Name             | Amount                                 |  |  |  |  |  |  |
|------------------|----------------|-----------------------|----------------------------------------|--|--|--|--|--|--|
| month/day/year   | Ţ              | Ţ                     | T                                      |  |  |  |  |  |  |
| 07/05/2018       | Direct Deposit | Bank-Checking Account | \$0.97 🇘                               |  |  |  |  |  |  |
| Total:           |                |                       | \$0.97                                 |  |  |  |  |  |  |
| 1 - 1 of 1 items |                |                       | I I I I I I I II II II II II III III I |  |  |  |  |  |  |

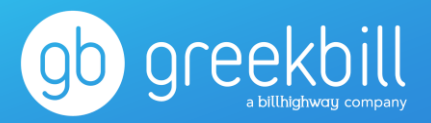

### **Reporting: Past Due Receivables**

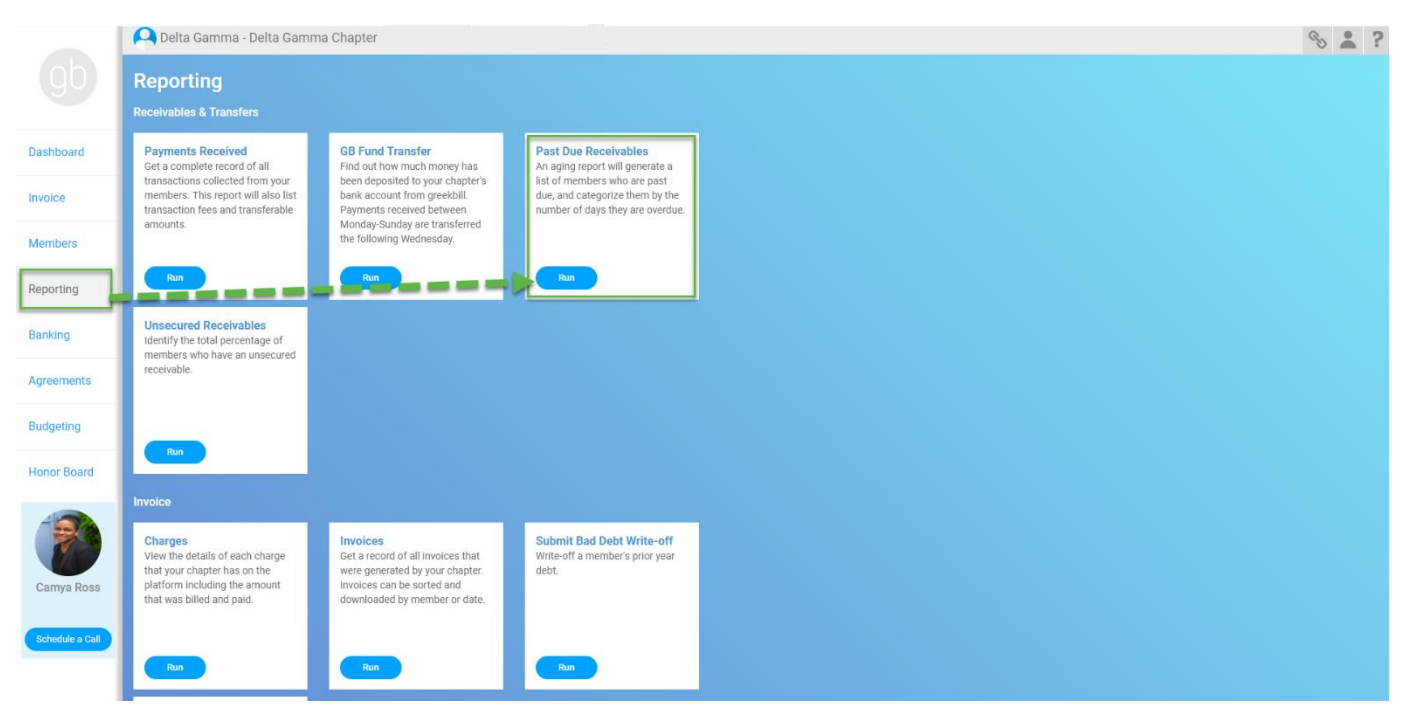

The Past Due Receivables (PDR) report will generate a list of members who are past due and categorize them by the number of days they are overdue. The PDR data is also directly linked to the Honor Board module and will trigger the associated notifications accordingly. Account balances begin aging 10 days after the due date and correspond with the following Honor Board categories:

- APN: 11-30 days past due
- SOR: 31-45 days past due
- 45 Day Letter: 46-60 days past due
- Collections: 61-90 days past due
- 90+ Days Past Due

| <ul> <li>back to Reports</li> <li>Past Due Receiva</li> <li>02/18/2019</li> </ul> | able Report - Delt | a Gamma Cha<br>Member | pter   |                     |                               |                    |          |        |               |          |                      | Export 🗸       |   |
|-----------------------------------------------------------------------------------|--------------------|-----------------------|--------|---------------------|-------------------------------|--------------------|----------|--------|---------------|----------|----------------------|----------------|---|
| Last Name 📫                                                                       | First Name †       | Member ID             | Status | Payment<br>Schedule | Current Payment Option<br>Due | Pending<br>Charges | APN      | SOR    | 45 Day Letter | Collecti | 90+ Days Past<br>Due | Total Past Due |   |
| Beckett                                                                           | Amanda             | 902771                | Member |                     | \$0.00                        | \$0.00             | \$0.00   | \$0.00 | \$0.00        | \$5.00   | \$14,022.83          | \$14,027.83    | ^ |
| Clark                                                                             | Jessica            | 902769                | Member | Monthly             | \$247.78                      | \$0.00             | \$240.49 | \$0.00 | \$255.49      | \$252.78 | \$4,903.77           | \$5,652.53     |   |
| Holland                                                                           | Barb               | 2023557               | Member |                     | \$0.00                        | \$0.00             | \$0.00   | \$0.00 | \$0.00        | \$0.00   | \$937.50             | \$937.50       |   |
| Skye                                                                              | lone               | 902772                | Member | Monthly             | \$247.78                      | \$0.00             | \$262.49 | \$0.00 | \$4,524.49    | \$256.78 | \$1,860.32           | \$6,904.08     | Ļ |
| TOTAL:                                                                            |                    |                       |        |                     | \$495.56                      | \$0.00             | \$502.98 | \$0.00 | \$4,779.98    | \$514.56 | \$21,724.42          | \$27,521.94    |   |

Members will appear on the PDR report if they are past due on their payment schedule amount and/or they have an unsigned dues & fees contract. Once a past due balance is paid, the record is removed from the PDR report. *Note: A member account adjustment (MAA) will not produce immediate removal from the PDR report.* 

### Greekbill Quick-Reference Guide: Reporting

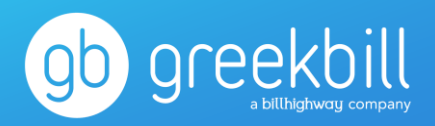

### Reporting: Payment Schedules and Contracts

The dues & fees (d&f) contracts are assigned to your members when they are invoiced for their annual charges. To view who has signed their d&f contract and when, select the Payment Schedules and Contracts tile.

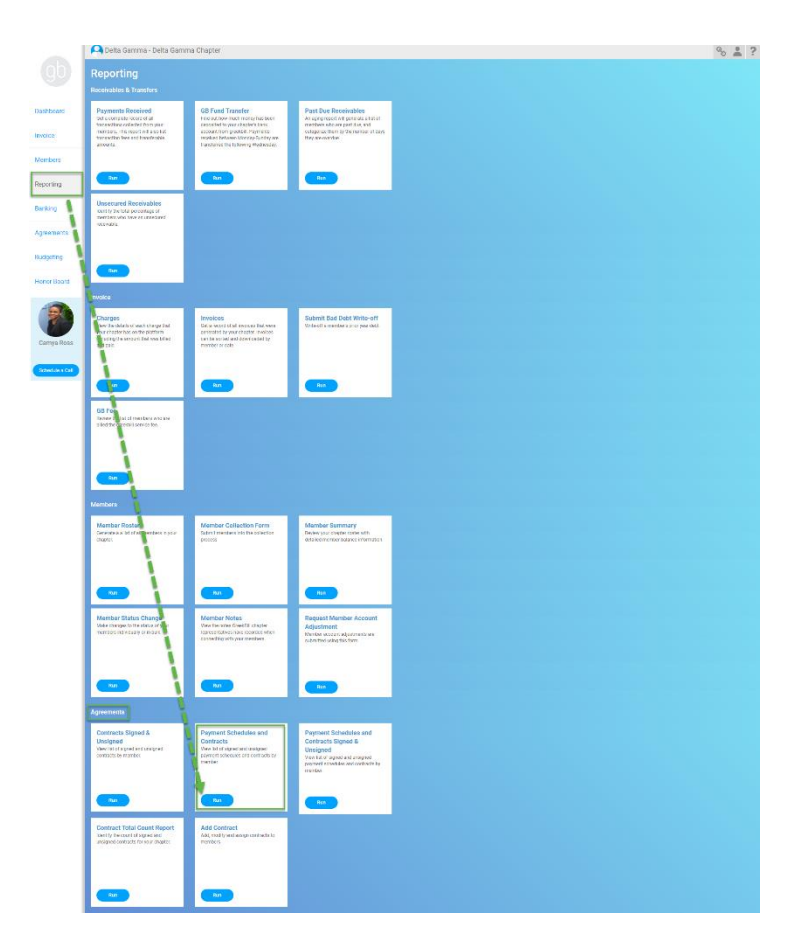

The first tab of the report will prompt you to select the current d&f contract and click Run Report to populate a list of all members assigned, and the date stamp of their signature. You may also sort this report by Signed members, Unsigned members or both and download any signed agreement via the last column on the report.

| x back to Reports Payment Schedules & Contracts Report - De | elta Gamma Chapter           |            |             |                  |            |             |                    |
|-------------------------------------------------------------|------------------------------|------------|-------------|------------------|------------|-------------|--------------------|
| PS&C RESETS                                                 |                              |            |             |                  |            |             | Export ~           |
|                                                             |                              |            |             |                  |            |             |                    |
| Delta Gamma 2018-2019 New DG Demo Dues and Fees 🔻 🦳 🧟       | n Report Signed & Unsigned 👻 |            |             |                  |            |             |                    |
|                                                             |                              |            |             |                  |            |             |                    |
| Payment Schedule & Contract Name                            | Member ID †                  | First Name | Last Name   | Payment Schedule | Signed On  | ReSigned On | Report             |
| Delta Gamma 2018-2019 New DG Demo Dues and<br>Fees          | 647399                       | Brandy     | Lewis       |                  |            |             | Download           |
| Delta Gamma 2018-2019 New DG Demo Dues and<br>Fees          | 654869                       | Andrea     | Simmons     | Monthly          | 07/27/2018 |             | Download           |
| Delta Gamma 2018-2019 New DG Demo Dues and<br>Fees          | 902768                       | Cher       | Horowitz    |                  |            |             | Download           |
| Delta Gamma 2018-2019 New DG Demo Dues and<br>Fees          | 902769                       | Jessica    | Clark       | Monthly          | 08/09/2018 |             | Download           |
| Delta Gamma 2018-2019 New DG Demo Dues and                  | 902770                       | Kat        | Stratford   |                  |            |             | Download           |
| Delta Gamma 2018-2019 New DG Demo Dues and                  | 902771                       | Amanda     | Beckett     |                  |            |             | Download           |
| Delta Gamma 2018-2019 New DG Demo Dues and                  | 902772                       | lone       | Skye        | Monthly          | 07/10/2018 |             | Download           |
| Delta Gamma 2018-2019 New DG Demo Dues and                  | 1885998                      | Sasha      | Bilstein    | Monthly          | 12/04/2018 |             | Download           |
| Delta Gamma 2018-2019 New DG Demo Dues and                  | 1991001                      | Rumi       | Carter      | Monthly          | 02/18/2019 |             | Download           |
| Delta Gamma 2018-2019 New DG Demo Dues and<br>Fees          | 1991002                      | Alexis     | Ohanian Jr. |                  |            |             | Download           |
| <ul> <li>1 - 10 of 16 items</li> </ul>                      |                              |            |             |                  |            | н «12 » н   | 10 vitems per page |

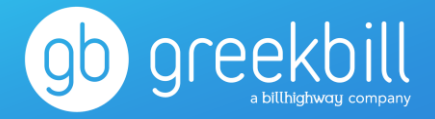

The second tab of the report will pull all those members who have had their d&f contract reset. The d&f contract is typically only reset at the member's request (with VPF approval) or, when a Member Account Adjustment (MAA) is processed. When a change in dues occurs, the member is prompted to re-sign their d&f contract for the updated balance.

| tack to Reports Payment Schedule & Contract Rese PS&C RESETS Deta Cemma 2017-2018 New DG Demo Dues and Fees | t Report - Delta Gamm | ia Chapter |             |                  |             |            | Export   |
|----------------------------------------------------------------------------------------------------|-----------------------|------------|-------------|------------------|-------------|------------|----------|
| Payment Schedule & Contract Name                                                                            | Member ID             | First Name | Last Name   | Payment Schedule | Signed On † | Reset Date | Download |
| Delta Gamma 2017-2018 New DG Demo<br>Dues and Fees                                                          | 902768                | Cher       | Horowitz    | Monthly          | 05/17/2017  | 05/17/2017 | Download |
| Delta Gamma 2017-2018 New DG Demo<br>Dues and Fees                                                          | 902769                | Jessica    | Clark       | Pay in Full      | 05/17/2017  | 05/17/2017 | Download |
| Delta Gamma 2017-2018 New DG Demo<br>Dues and Fees                                                          | 902768                | Cher       | Horowitz    | Pay in Full      | 05/17/2017  | 10/18/2017 | Download |
| Delta Gamma 2017-2018 New DG Demo<br>Dues and Fees                                                          | 902771                | Amanda     | Beckett     | Pay in Full      | 05/18/2017  | 07/12/2017 | Download |
| Delta Gamma 2017-2018 New DG Demo<br>Dues and Fees                                                          | 902769                | Jessica    | Clark       | Monthly          | 09/11/2017  | 06/22/2018 | Download |
| Delta Gamma 2017-2018 New DG Demo<br>Dues and Fees                                                          | 1991002               | Alexis     | Ohanian Jr. | NM Monthly       | 09/18/2017  | 10/18/2017 | Download |
| Delta Gamma 2017-2018 New DG Demo<br>Dues and Fees                                                          | 1991001               | Rumi       | Carter      | NM Pay In Full   | 09/19/2017  | 09/19/2017 | Download |

To view the list of members who have been reset, click on the second tab of the report, select the current d&f contract and click Run Report. Members with reset d&f contracts will appear with the original signature date and the reset date.

### Reporting: Profit/Loss vs. Budget - Liability Report

The Profit/Loss Liability Report will show how the total in each account compared to what is budgeted for the chapter.

| 07/01/2020 | 12/15/2020 Run Report |                             |                                   |            |            |
|------------|-----------------------|-----------------------------|-----------------------------------|------------|------------|
| ccount#    | Account               | Sub Account                 | Total                             | Budget     | Differenc  |
|            | INCOME                |                             |                                   |            |            |
| 50         | Chapter Dues          | Chapter Dues                | \$3,537.35                        | \$1,800.00 | (\$1,737.3 |
| 70A        | New Member Fees       | New Member Fees             | \$0.00                            | \$900.00   | \$900.0    |
| 80B        | Initiation Fees       | Initiation Fees             | \$133.00                          | \$150.00   | \$17.0     |
| 90C        | Parlor Fees           | Parlor Fees                 | \$0.00                            | \$0.00     | \$0.0      |
| 00D        | House Corp Fees       | House Corp Fees             | \$50.00                           | \$900.00   | \$850.0    |
| 10H        | Board                 | Board                       | \$1,787.01                        | \$0.00     | (\$1,787.0 |
| 15         | Extra Meals           | Extra Meals                 | \$20.23                           | \$0.00     | (\$20.2    |
| 20         | Chapter Obligation    | Chapter Obligation          | \$560.94                          | \$2,160.00 | \$1,599.0  |
|            |                       |                             | Total Income: \$17,338.47         |            |            |
|            |                       |                             | Total Expenses: (\$25.70)         |            |            |
|            |                       |                             | Net Operating Income: \$17,364.17 |            |            |
|            |                       |                             | Net Surplus: \$17,364.17          |            |            |
|            |                       | Liability Account           | Account Balance                   |            |            |
|            |                       | 332 - Anchor Splash         | \$798.28                          |            |            |
|            |                       | 360G - Reimbursable Account | \$1,389.31                        |            |            |

# BANKING

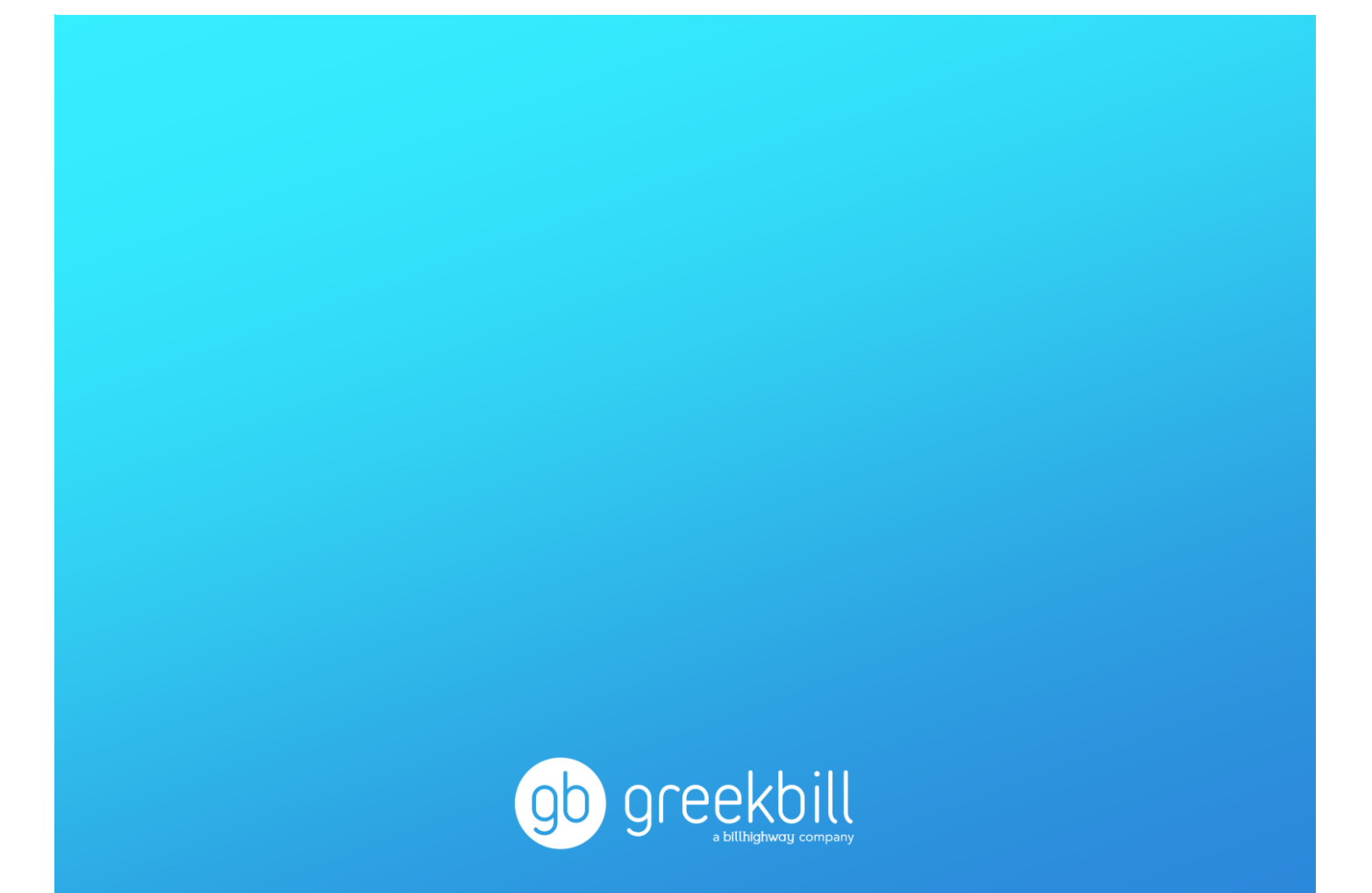

### Greekbill Quick-Reference Guide: Banking

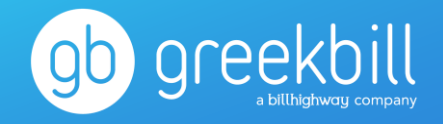

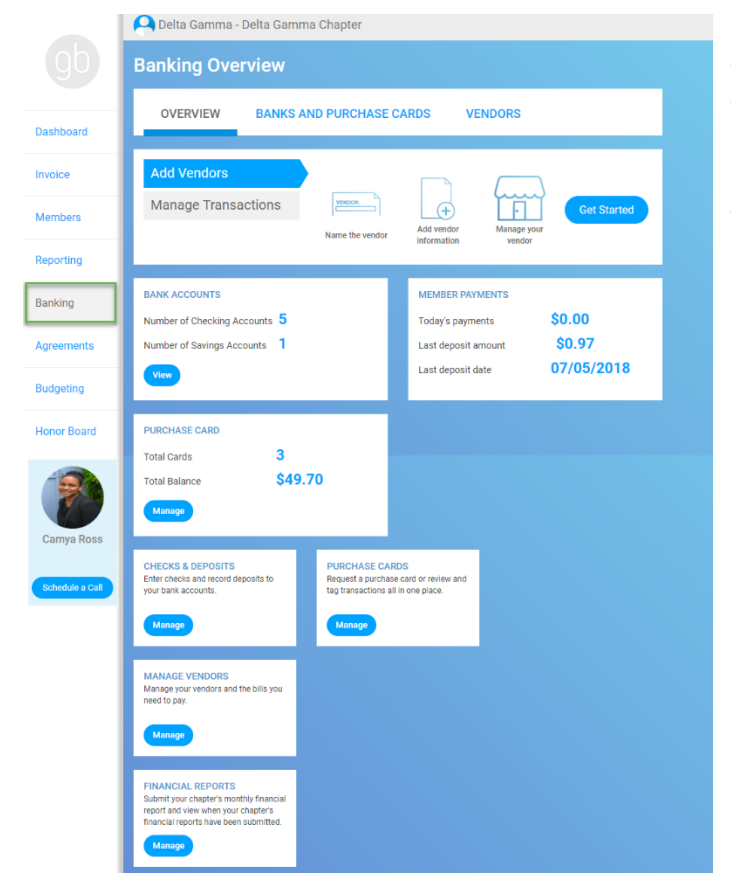

The Banking module is home to your chapter's transactions, purchase cards and vendors. Within this module you may also view/record checks and deposits related to the chapter's bank account(s), manage the vendors associated with those transactions and submit your monthly financial report to the Delta Gamma Executive Offices.

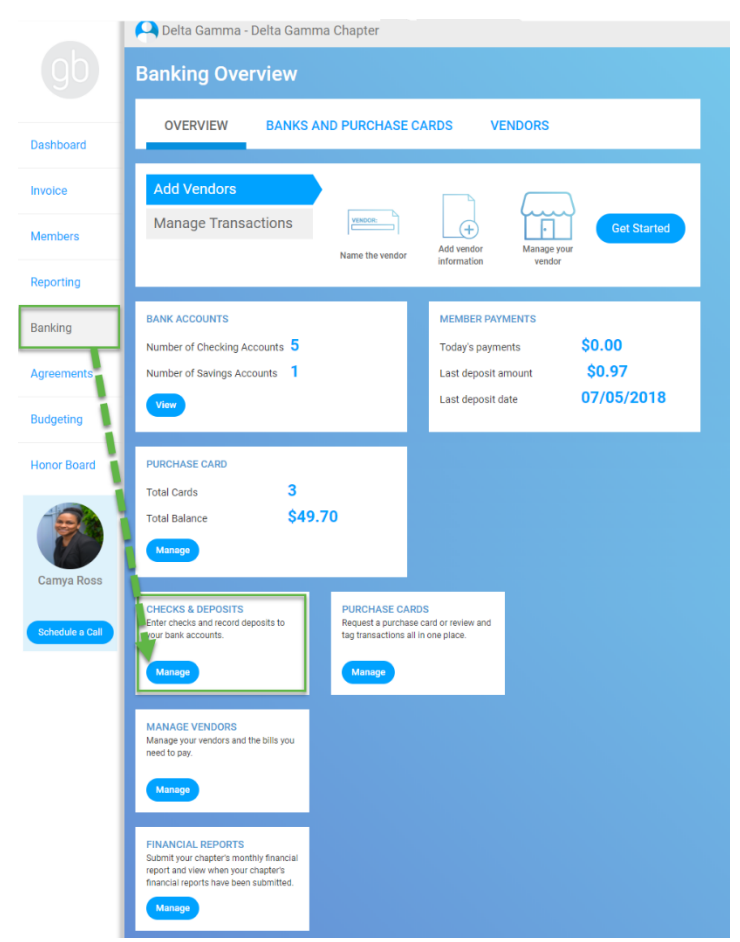

### Banking: Checks & Deposits

To view a check or transaction processed by the chapter, first select the Checks & Deposits tile. The report will display checks and deposits entered for the current fiscal year however, the date range may be modified at your discretion. You may also sort each report by any of the data columns including date, check # or sub account.

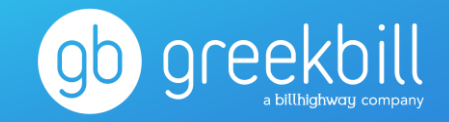

To record a check or transaction, select the Create Check button on the report to pull up a blank check form. *Tip: When recording an electronic payment, inputting 'EFT' in the Check Number field will indicate a purchase via electronic funds transfer (i.e. debit card or ACH withdrawal).* 

Beck to overview
 Checks and Deposits

CHECKS DEPOSITS

|            |         |                    |                               |              |                                              |                  | Export       |
|------------|---------|--------------------|-------------------------------|--------------|----------------------------------------------|------------------|--------------|
| Post Date  | Check # | Vendor             | Memo                          | Total Amount | Account                                      | Bank Account     | Check Voided |
|            | T       | T                  | T                             | \$ <b>T</b>  | T                                            | T                | No 🔻         |
| 02/20/2019 | 123123  | JAY- Z             |                               | \$6.00       | SPLIT                                        | Checking Account | No           |
| 02/20/2019 | 456     | GreekBill Inc      | Memo only                     | \$10,000.00  | 708-Programming Scholarship                  | Checking Account | No           |
| 01/02/2019 |         | Amin's Business    | Tacos at Joey's               | \$10.00      | 605-Finance Utilities                        | Checking Account | No           |
| 01/01/2019 | 55555   | Amin's Business    | 234                           | \$100.00     | 675A-Chapter Expenses GreekBill<br>Fee       | Checking Account | No           |
| 12/14/2018 | 123     | Christmas Tree Lot |                               | \$15.DD      | 605-Finance Utilities                        | Checking Account | No           |
| 12/06/2018 | 123456  | Arya Stark         | 15 meals - CPK                | \$50.00      | 735-Programming Ritual/Initiation            | Checking Account | No           |
| 11/30/2018 | 320     | AMIN               | 32001                         | \$1.00       | 212-Room Deposit Room Deposit                | Checking Account | No           |
| 10/29/2018 | 1234    | Hannah Closet      |                               | \$51.00      | 615H-Finance Food & Kitchen                  | Checking Account | No           |
| 08/28/2018 | 12125   | AMIN               |                               | \$10.00      | 602-Paid to House Corp Chapter<br>Obligation | Checking 6       | No           |
| 08/09/2018 | 1234    | 123                |                               | \$10.00      | 605-Finance Utilities                        | Checking Account | No           |
| 08/01/2018 | 12124   | ANDREWS ANCHOVIES  | last reconcile was 08/29/2018 | \$10.00      | 212-Room Deposit Room Deposit                | Checking Account | No           |

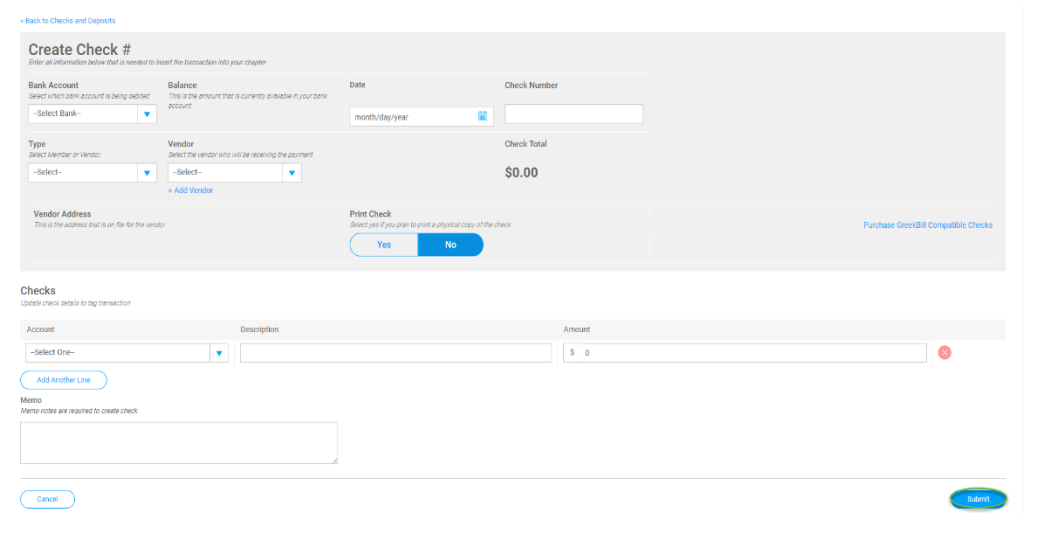

On this form you are prompted to enter all transaction details including vendor, description, memo and check number. Once the check details are completed, click Submit to post the check to the report. If a vendor does not already exist in the system, you may add/save new vendor information by clicking the +Add Vendor link on the form.

#### « Back to Checks and Deposits

| Create Deposit<br>Enter all information below that is needed to ins   | ert the transaction into your chapter                                          |             |                |                     |                |
|-----------------------------------------------------------------------|--------------------------------------------------------------------------------|-------------|----------------|---------------------|----------------|
| Bank Account<br>Select which bank account is being credited<br>Select | Balance<br>This is the amount that is currently evailable in your bank account |             |                | Date month/day/year | Deposit Total  |
| Deposit<br>Add detail information for each deposit needed, if th      | e vendor is not listed, Addr e Vendor.                                         |             |                |                     |                |
| Received From Account                                                 |                                                                                | Description | Payment Method | ReferenceNo         | Deposit Amount |
| Select    Select   -Select  Add Another Line  Memo                    | One-                                                                           | •           | Select 🔻       | 0                   | 0 😣            |
| Memo notes are required to create deposit                             |                                                                                |             |                |                     |                |
| Capaci                                                                |                                                                                |             |                |                     | Submit         |

The process for recording chapter deposits is like that of recording checks. By switching tabs on the report and selecting Create Deposit, you are prompted to fill out the deposit form for funds received to the chapter via cash, check or EFT.

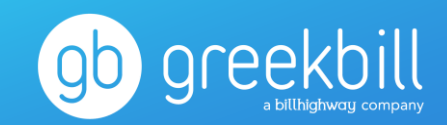

### Banking: Financial Reports

Financial reports should be submitted monthly to the DG Executive Offices. Before submitting the financial report, be sure you have entered all deposits and checks processed for the month.

Note: Once you submit the financial report, you will not be able to enter/modify any additional deposits or checks for the month. If you need to make an adjustment to a transaction that has already been submitted and/or reconciled, please contact your Collegiate Finance Consultant at EO for assistance.

To submit your chapter's financial report, first select the Financial Reports tile. You will be directed to review the previously submitted reports and verify that the chapter is up to date on the reporting. Select the Submit Report tab and choose the month to submit the next eligible financial report.

|               | Banking Overview                                                                                                    |
|---------------|----------------------------------------------------------------------------------------------------|
| board         | OVERVIEW BANKS AND PURCHASE CARDS VENDORS                                                                                                    |
| ice           | Add Vendors                                                                                                    |
| nbers         | Manage Transactions                                                                                                    |
| orting        |                                                                                                    |
| king          | BANK ACCOUNTS MEMBER PAYMENTS Number of Checking Accounts 5 Today's payments \$0.00                                                                     |
| eements       | Number of Savings Accounts 1 Last deposit amount \$0.97                                                                                                 |
| geting        | Vlaw Last deposit date 07/05/2018                                                                                                    |
| or Boar       | PURCHASE CARD                                                                                                    |
|               | Total Cards 3                                                                                                    |
|               | Manage                                                                                                    |
| mya Ross      |                                                                                                    |
| nedule a Call | Enter checks and record deposits to Peruturnace cardio and tag transactions all in one place.                                                           |
| i             |                                                                                                    |
|               | MANAGE VENDORS<br>Manage your vendors and the bills you<br>need to pay.                                                                                 |
|               | Manage                                                                                                    |
|               | FINANCIAL REPORTS<br>Submit your chapter's monthly financial<br>report and view when your chapter's<br>sensicial reports have been submitted.<br>Manage |

| Reports | Submitted |
|---------|-----------|
|---------|-----------|

FINANCIAL REPORTS SUBMIT REPORT

#### Once you have entered all of your entire chapter's financial data for the month please follow these steps to submit your report.

Step 1 - Click Choose Month Step 2 - Choose the month and year you are submitting your report for. Step 3 - Verify that the last day of the month you have selected is correct in the text box Step 4 - Click Submit

#### Financial reports are ready through the following date

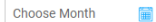

Cancel Submit

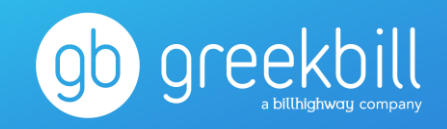

### Banking: Purchase Cards

Delta Gamma Purchase Cards are now available for chapter officers. This reloadable debit card can be used for purchases such as supplies for social events, venue security deposits, snacks for study sessions, recruitment shirts and so much more! Also, any purchases made with the purchase card do not require a W9 form from the vendor. If your chapter's vp:finance has ordered a card, please see the Purchase Card FAQ document.

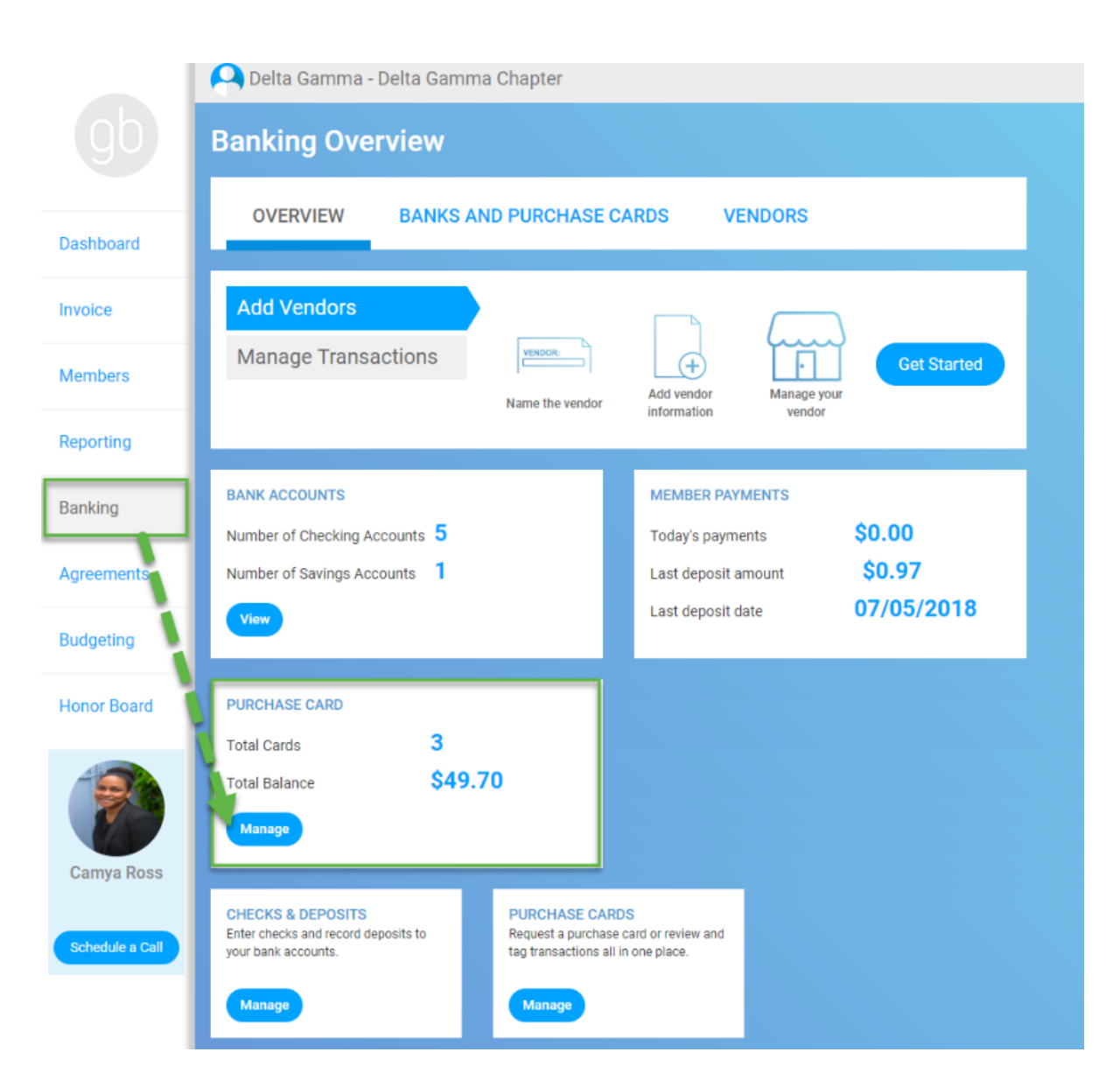

#### Purchase Card FAQs

# AGREEMENTS

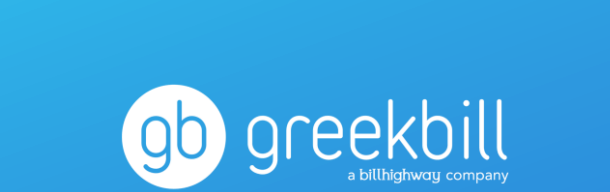

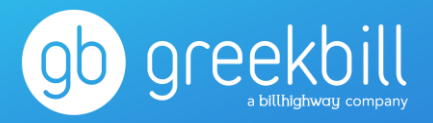

The Agreements dashboard offers a snapshot of the agreements added or promissory notes created for your members.

|                    | 💫 Delta Gamma - Delta Gamm                                                           | a Chapter                                                                                              |                                                                                            |
|--------------------|--------------------------------------------------------------------------------------|----------------------------------------------------------------------------------------------------|--------------------------------------------------------------------------------------------|
|                    | Agreements                                                                           |                                                                                                    |                                                                                            |
| Dashboard          | OVERVIEW CONTRAC                                                                     | TS PAYMENT PLANS                                                                                       |                                                                                            |
| Invoice<br>Members | Create Contract<br>Create Payment Plan                                               | Create Details Create Terms Assign M                                                                   | Get Started                                                                                |
| Reporting          |                                                                                      |                                                                                                    |                                                                                            |
| Banking            | 4                                                                                    |                                                                                                    | 0                                                                                          |
| Agreements         | Active Contracts                                                                     |                                                                                                    | Active Payment Plans                                                                       |
| Budgeting          | View all                                                                             |                                                                                                    | View all                                                                                   |
| Honor Board        |                                                                                      | _                                                                                                    |                                                                                            |
|                    | Contracts<br>Add, modify and assign contracts to<br>members.                         | Contract Total Count Report<br>Identify the count of signed and<br>unsigned contracts for your chapter | Contracts Signed &<br>Unsigned<br>View list of signed and unsigned<br>contracts by member. |
| Camya Ross         | Manage                                                                               | GO                                                                                                    | GO                                                                                         |
| Schedule a Call    | Contract Reminder<br>Send a reminder to members who<br>havent signed their contract. |                                                                                                    |                                                                                            |
|                    | Manage                                                                               |                                                                                                    |                                                                                            |

Although most agreements are uploaded on the chapter's behalf, you will need to utilize this module to assign various agreements for your members to electronically sign. These agreements include the Chapter Bylaws and Standing Rules, Room Agreement, Officer Budget Contract and more.

| <ul> <li>Back to overview</li> <li>Contracts - Delta Gamma Chapter</li> </ul> |                |            |          |              |                | Add Contract Export ~ |
|-------------------------------------------------------------------------------|----------------|------------|----------|--------------|----------------|-----------------------|
| Name                                                                          | Created On 4   | Created By | Status   | Signed Count | Unsigned Count | Total Assigned        |
| Ţ                                                                             | month/day/year | T          | Active 🔻 |              |                |                       |
| 2019-2020 Room Agreement                                                      | 12/04/2018     | greekbill  | Active   | 3            | 2              | 5                     |
| 2018-2019 Officer Budget Contract                                             | 11/08/2018     | greekbill  | Active   | 0            | 0              | 0                     |
| 2018 - 2019 BLSR                                                              | 09/17/2018     | greekbill  | Active   | 12           | 4              | 16                    |
| 2018-2019 Room Agreement                                                      | 09/15/2017     |            | Active   | 1            | 0              | 1                     |
| 1 - 4 of 4 items                                                              |                |            |          |              | H ∢ 1 ► H      | 50 🔻 items per page   |

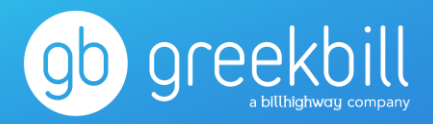

### **Agreements: Contracts**

Once an agreement has been uploaded, you will need to assign the eligible members to the agreements. From the Contracts report, select the agreement to assign and then click on the Assign/Unassign button.

| - Back to Contract<br>2018 - 2019 BLSR                                                             |                                                                                                    |                                                                                                    | Archive Assign/Unassign Download v                                                                                                    |
|----------------------------------------------------------------------------------------------------|----------------------------------------------------------------------------------------------------|----------------------------------------------------------------------------------------------------|----------------------------------------------------------------------------------------------------|
| Details core                                                                                       |                                                                                                    |                                                                                                    |                                                                                                    |
| Contract Status                                                                                    | Naw                                                                                                    | Mandatory Contract                                                                                                    | Yes                                                                                                    |
| Name of Contract                                                                                   | 2018 - 2019 BLSR                                                                                                    | Mandatory Member Date of Birth Entry at Signing                                                                                                    | No                                                                                                    |
| Contract Date                                                                                      | 09/17/2018                                                                                                    | Mandatory Member City and State Entry at Signing                                                                                                    | No                                                                                                    |
| Contract Type                                                                                      | Bytaws                                                                                                    | Mandatory Co-signer Signature                                                                                                    | No                                                                                                    |
| Each collegiate chapter shall be governed by the                                                   | Constitution, policies and procedures of Delta Gamma Fristenity and shall also                                                                                      | r Bylaws and Standing Rules                                                                                                    | ate Chapters. Bylaws and amendments thereto must be approved by the Regional                                                                          |
| Each collegiate chapter shall be governed by the<br>Collegiate Specialist/Council Appointed Coordi | Constitution, policies and procedures of Delta Gamma Praternity and shall adop<br>nator New Chapter Coordinator as provided in the Fraternity Constitution before   | t bytawa and standing rules in accordance with Model Bytawa and Standing Rules for Codeg<br>the chapter vote can be taken. Refer to Section 4: Delta Gamma Fraternity Constitution, Ar | iate Chapters. Bylaws and amendments thereto must be approved by the Regional<br>ticle XVI, Section 4. Refer to Section 6: Bylaws and Standing Rules. |
|                                                                                                    | ATTENTION C                                                                                                    | HAPTER PRESIDENT and VICE-PRESIDENT. COMMUNICATIONS:                                                                                                    |                                                                                                    |
| 1. The following document is required by th                                                        | e Delta Gamma Fratemity Constitution and Fratemity policies and procedures.                                                                                         |                                                                                                    |                                                                                                    |
| 2 The gray fields should be filled accordan<br>issues not covered in the model. Several 1          | g to the needs of the chapter. Only sections that may be modified (i.e., where v<br>fields, including chapter name, school name, fines and specific GPA requirement | erbatim language is not required) are accessible for change. Additional fields are available is, will be entered once and will be auto-filled for the rest of the document.            | following each area and at the conclusion of the Standing Rules to include chapter-specific                                                           |
| 3 After approval by the Regional Collegiat<br>prior to end of spring 2018 term.                    | te Specialist/Council Appointed Coordinator/New Chapter Coordinator, bylaws                                                                                         | and standing rules must be adopted or amended by a two-thirds vote of the chapter, provided                                                                                            | notice has been given at a previous chapter meeting. 2018-2019 BL/SR must be approved                                                                 |
| 4. Bylaws and standing roles and amendment                                                         | ats should be dated and a copy should be uploaded to e-Ops+. A copy of the app                                                                                      | roved chapter bylaws and standing rules shall be sent to the Regional Collegiate Specialist Co                                                                                         | ouncil Appointed Coordinator/New Chapter Coordinator.                                                                                                 |
|                                                                                                    |                                                                                                    |                                                                                                    |                                                                                                    |

Edit Contract 1 of 2 Select Assignees Selected Members Signed Members MEMBERS MEMBER GROUPS Select the members you wish to assign by Alexis Ohanian J clicking the plus sign Arya Stark (+) next to their name Barb Holland Cersei Lannis or assign all 🕂 Brandy Le 🕂 Dg C members via the Add 🕕 Tone Skye All Members button 🕕 Sansa Star and click Review. Cancel Section 8: NEW MEMBER SCHOLARSHIP REQUIREMENTS: The scholarship requirement for a new member of this chapter shall be as follows: (based on chapter member A <u>2.75</u> GPA unweighted, cumulative for incoming freshin
 A <u>2.75</u> GPA cumulative for those women with established en with established college grades (Note: Minimum may be higher. When significant college grades are available, th Section 9: MEMBER/NEW MEMBER SCHOLARSHIP ENRICHMENT PROGRAM: All met do not have established college wards: they must use they be do not a section of the section of the se Once you have Section 10: SCHOLASTIC POOR STAN Section 11: CHAPTER SPECIFIC STANDING RULES: House Corp May 1, 2018 Date approved by Reg Date approved by chapter

| Unsigned Members |              | Signed Members 12  |                |
|------------------|--------------|--------------------|----------------|
| Amanda Beckett   | Brandy Lewis | Alexis Ohanian Jr. | Andrea Simmons |
| Ione Skye        | Sansa Stark  | Arya Stark         | Barb Holland   |
| -                |              | Cersei Lannister   | Cher Horowitz  |
|                  |              | Jessica Clark      | Kat Stratford  |
|                  |              | Krishna Vamsi      | Rumi Carter    |
|                  |              | Sasha Bilstein     |                |
|                  |              |                    |                |

reviewed your member assignments at the bottom of the agreement terms, click Save.

### Greekbill Quick-Reference Guide: Agreements

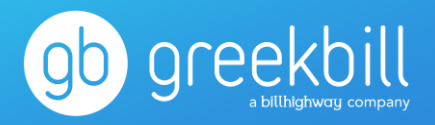

Members will then be prompted to sign their electronic agreement upon login to their greekbill member account.

#### Welcome to GreekBill

| Name: Ione Skye<br>Account#: 902772<br>Organization:<br>University: GB University<br>Chapter: Delta Gamma Chapter |      |            |
|----------------------------------------------------------------------------------------------------|------|------------|
| 2018 - 2019 BLSR (Mandatory)<br>Status: Not Signed<br>Contract                                                    |      | Sign Now > |
| Cancel                                                                                                    | Done |            |

### **Dues & Fees Contracts and Payment Schedules**

Dues & Fees contracts are added by your greekbill representative. To view a report of who has signed their D&F contract and when, please see the Payment Schedules and Contracts tile on the Reporting tab. *For additional information on this report, please reference the Quick Reference: Reporting mini-guide.* 

# HONOR BOARD

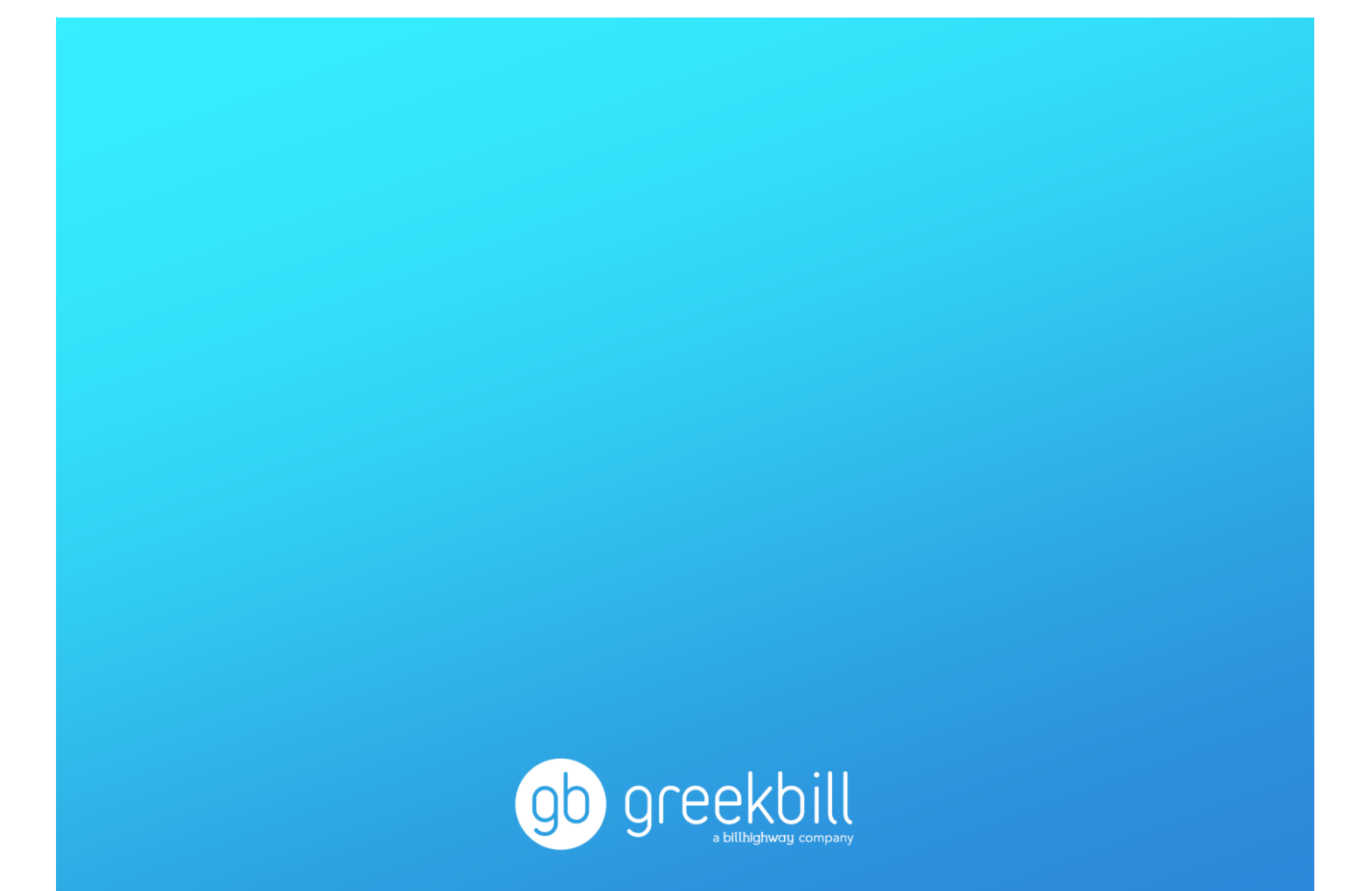

### Greekbill Quick-Reference Guide: Honor Board

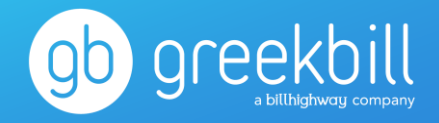

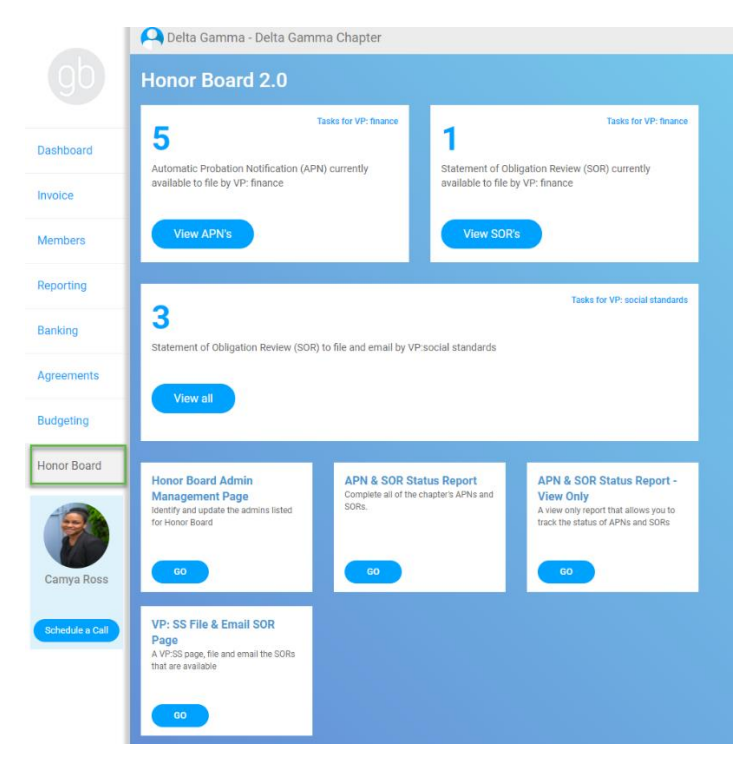

Honor Board is responsible for holding members/new members accountable to the Delta Gamma Constitution and Statement of Obligation. In the event of a member's violation, the Honor Board (HB) may issue one or both penalty notifications on greekbill:

- APN Automatic Probation Notification
- SOR Statement of Obligation Review

The HB dashboard includes a snapshot of tasks for both the vp: finance and vp: social standards, including a tally of members currently eligible for an APN and/or SOR notification.

### Honor Board: APN & SOR Status Report

The APN & SOR Status Report is the primary report used by the VPF to review and file APNs and SORs for past due members. The report will pull a list of members who did not meet their financial obligation and generate an APN document for each, outlining their violation(s).

| APN & SOR Status Report | Show All Active APNs | & SORs V Export V |                    |               |              |                            |                   |                     |
|-------------------------|----------------------|-------------------|--------------------|---------------|--------------|----------------------------|-------------------|---------------------|
| Name                    | Member ID            | Member Status     | Date APN Generated | Date APN Sent | SOR Status   | VP:SS SOR Status<br>Action | Document Stored   | Notes               |
| T                       | T                    | All               |                    |               |              |                            |                   |                     |
| Beckett, Amanda         | 902771               | Member            | 09/12/2018         | 10/03/2018    | Filed        | Completed                  | VIEW (4) 🗸        | VIEW (4)            |
| Bilstein, Sasha         | 1885998              | Member            | 03/11/2019         | SEND NOW      |              |                            | VIEW (1) 🗸        | VIEW (0)            |
| Blondehair, Stefania    | 2098380              | Member            | 08/11/2018         | 10/29/2018    | Filed        | Completed                  | VIEW (4) 🗸        | VIEW (2)            |
| Clark, Jessica          | 902769               | Member            | 12/11/2018         | 12/19/2018    | Filed        | Pending action of VP:SS    | VIEW (4) 🗸        | VIEW (0)            |
| G                       | 2219368              | Member            | 03/11/2019         | SEND NOW      |              |                            | VIEW (1) 🗸        | VIEW (0)            |
| Holland, Barb           | 2023557              | Member            | 06/11/2018         | 10/04/2018    | Filed        | Pending action of VP:SS    | VIEW (3) 🗸        | VIEW (3)            |
| Lannister, Cersei       | 2123754              | Member            | 03/11/2019         | SEND NOW      |              |                            | VIEW (1) 🗸        | VIEW (0)            |
| Lewis, Brandy           | 647399               | Member            | 03/11/2019         | SEND NOW      |              |                            | VIEW (1) VIEW (1) | VIEW (0)            |
| Simmons, Andrea         | 654869               | Member            | 01/11/2018         | 01/11/2018    | <u>Filed</u> | Completed                  | VIEW (4) 🗸        | VIEW (0)            |
| Skye, Ione              | 902772               | Member            | 08/11/2018         | 11/06/2018    | Filed        | Completed                  | VIEW (4) 🗸        | VIEW (0)            |
| Stark, Arya             | 2123753              | Member            | 03/11/2019         | SEND NOW      |              |                            | VIEW (1) 🗸        | VIEW (0)            |
| Stratford, Kat          | 902770               | Member            | 06/11/2018         | 10/04/2018    | FILE NOW     |                            | VIEW (1) VIEW (1) | VIEW (1)            |
| Vamsi, Krishna          | 2007698              | Member            | 09/18/2018         | 09/20/2018    | Filed        | Pending action of VP:SS    | VIEW (4) 🗸        | VIEW (0)            |
| 1 - 13 of 13 items      |                      |                   |                    |               |              |                            | н (1) н           | 50 🔻 items per page |

### Greekbill Quick-Reference Guide: Honor Board

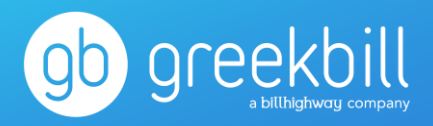

X

On the APN & SOR Status Report, the VPF will first review the list of APN records and click the Send Now button for each eligible member. A pop-up window will appear with a preview of the email notification text to be delivered the member.

Note: The member does not receive a notification until the VPF clicks the Email Member APN button.

### Email the member the APN document

@savitr.com

Sasha Bilstein

to view & download the APN document that was created.

Should you wish to appeal this automatic probation, you must submit a letter of appeal

An APN was created as your balance is past due and you did not meet your financial

There has been an APN (Automatic Probation Notification) created on 03/11/2019 for you.

obligations to the chapter and Fraternity. You may click on the hyperlink in your name above

Email Member APN

Cancel

Member's Email:

Email text/content that will be delivered.

Hello Sasha Bilstein,

Sasha Bilstein

Document link:

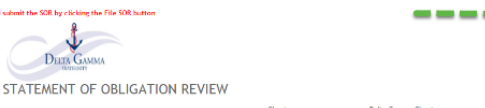

Similarly, the VPF may also review the eligible SORs and click on File Now to complete the SOR document to be filed for the member.

Note: In the Additional Facts Regarding the Allegations box, the vp: finance should put in the amount past due and the due date for the payments past due. And then she should click the File SOR button at the top to submit it.

DO NOT COPY OR SEND ANYTHING BELOW THIS LINE TO THE WOMAN SUBJECT TO REVIEW

BYPE ON

RYAR ON

®Yes ©No

®Yes ©No

®Yes ©No

RYAT ON

®Ym ON

®Yes ©Ne

ADDITIONAL FACTS REGARDING ALLEGATIONS BEING MADE

Mill Descharge Grand Landster

nfidence the business and ribuals of

rsity rules and regulation

Date: 03/11/2

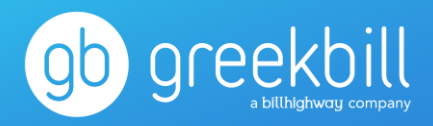

×

### Honor Board: VP: SS File & Email SOR

#### « Back to overview

#### VP:SS - File & Email SOR Page 🕦 - Delta Gamma Chapter

| sickneterornep       |           |               |            |               |               |            |                           |                 |                  |
|----------------------|-----------|---------------|------------|---------------|---------------|------------|---------------------------|-----------------|------------------|
| Name                 | Member ID | Member Status | APN Status | Date APN Gene | Date APN Sent | SOR Status | SOR Doc Without Signature | File SOR        | Email Member     |
| T                    | T         | All           |            |               |               |            |                           |                 |                  |
| Beckett, Amanda      | 902771    | Member        | Generated  | 09/12/2018    | 10/03/2018    | Generated  | View Document             | Completed       | Email Sent       |
| Blondehair, Stefania | 2098380   | Member        | Generated  | 08/11/2018    | 10/29/2018    | Generated  | View Document             | Completed       | Email Sent       |
| Clark, Jessica       | 902769    | Member        | Generated  | 12/11/2018    | 12/19/2018    | Generated  | View Document             | Completed       | Send Email       |
| Holland, Barb        | 2023557   | Member        | Generated  | 06/11/2018    | 10/04/2018    | Generated  | View Document             | Completed       | Send Email       |
| Simmons, Andrea      | 654869    | Member        | Generated  | 01/11/2018    | 01/11/2018    | Generated  | View Document             | Completed       | Email Sent       |
| Skye, Ione           | 902772    | Member        | Generated  | 08/11/2018    | 11/06/2018    | Generated  | View Document             | Completed       | Email Sent       |
| Vamsi, Krishna       | 2007698   | Member        | Generated  | 09/18/2018    | 09/20/2018    | Generated  | View Document             | Completed       | Send Email       |
| 1 - 7 of 7 items     |           |               |            |               |               |            | i4 4                      | <b>1</b> ▶ ⊮ 50 | ▼ items per page |

Cancel )

Once the SOR is filed by the VPF, it is then the responsibility of the VP: SS to prepare and email the SOR Hearing Letter to the member. All filed SORs will appear on the VP: SS File & Email SOR Page, and the VP: SS may click the Send Email link to generate a Hearing Letter to the member via email. A pop-up window will appear with a preview of the email notification text to be delivered the member.

Note: The member does not receive a notification until the VP: SS clicks the Email Member SOR button.

| Jessica Clark                                                                                                    |                                                                                                    |
|----------------------------------------------------------------------------------------------------|----------------------------------------------------------------------------------------------------|
| will be delivered.                                                                                                    |                                                                                                    |
|                                                                                                    | <b>^</b>                                                                                                    |
| OR (Statement of Obligation Review) created on 12/11/2018 for you.                                                                                                    |                                                                                                    |
| Document & Jessica Clark- Formal Hearing Letter                                                                                                    |                                                                                                    |
| as your balance is past due and you did not meet your financial<br>apter and Fraternity. You may click on the hyperlink in your name above<br>the SOR document that was created. | ľ                                                                                                    |
| tions, please contact your chapter's VPF.                                                                                                    | -                                                                                                    |
| Email Member SOR                                                                                                    |                                                                                                    |
|                                                                                                    | will be delivered.<br>OR (Statement of Obligation Review) created on 12/11/2018 for you.<br>Document & Jessica Clark- Formal Hearing Letter<br>as your balance is past due and you did not meet your financial<br>apter and Fratemity. You may click on the hyperlink in your name above<br>he SOR document that was created.<br>tions, please contact your chapter's VPF.<br>Email Member SOR |

Email the member the SOR document

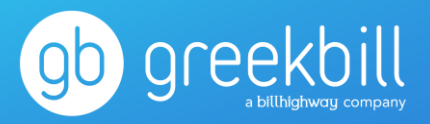

### Honor Board: Admin Management

Within the HB module, there are several officers who receive or are copied on the various email notifications generated in relation to APNs and SORs:

- APN Notification To Admins: VPF and CFA
  - A list of members who did not meet their financial obligation and have an APN generated
- APN Notification To Members: VP: SS and HBA
  - o Copied on the APN email sent to members by VPF
- SOR Notification To Admins: VPF and CFA
  - o A list of members who are eligible to have a SOR filed
- VP: SS SOR Notification: VP: SS, President and HBA
  - Action request once SOR documentation is completed by VPF
- SOR Notification To Members: President and HBA
  - Copied on SOR email sent to members by VP: SS

| dmin Title                     | Admin Name           |   | Admin Email               | APN Notification To<br>Admins | APN Notification To<br>Members | SOR Notification To<br>Admins | VP:SS SOR<br>Notification | SOR Notification<br>Members |  |
|--------------------------------|----------------------|---|---------------------------|-------------------------------|--------------------------------|-------------------------------|---------------------------|-----------------------------|--|
| ce-President: Social Standards | Byers, Joyce         | * | jbyersdgdemo@gb.com       |                               | ~                              |                               | ~                         |                             |  |
| esident                        | Gerard, Kelsey       | * | kgerard@greekbill.com     |                               |                                |                               | ~                         | ~                           |  |
| nior Member                    | Blondehair, Stefania | * | steveblonde@greekbill.com |                               |                                |                               |                           |                             |  |
| phomore Member                 | Lannister, Cersei    | * | cersai@deltagamm.org      |                               |                                |                               |                           |                             |  |
| ember-at-large                 | Lewis, Brandy        | * | blewis@greekbill.com      |                               |                                |                               |                           |                             |  |
| visory Team Chairman           | Heelson, Karmen      | * | kheelson@greekbill.com    |                               |                                |                               |                           |                             |  |
| ce-President: Finance          | Carter, Rumi         | * | rumicarter@greekbill.com  | <ul> <li></li> </ul>          |                                | ~                             |                           |                             |  |
| ector: Scholarship             | Stratford, Kat       | * | kstratford@gb.com         |                               |                                |                               |                           |                             |  |
| ector: House Management        | Jill, Kelly          | * | kjill@greekbill.com       |                               |                                |                               |                           |                             |  |
| e-President: Foundation        | Jinkens, Kimberly    | * | kjinkens@greekbill.com    |                               |                                |                               |                           |                             |  |
| ce-President: Communication    | Brandt, Ashley       | * | abrandt@greekbill.com     |                               |                                |                               |                           |                             |  |
| nor Board Advisor              | Skye, Ione           | * | iskye@gb.com              |                               | ~                              |                               | ~                         | ~                           |  |
| apter Finance Advisor          | Stark, Sansa         | * | sansa@deltagamma.org      | ~                             |                                | ~                             |                           |                             |  |

The Honor Board Admin Management page allows the VPF to assign the appropriate officers to their associated notifications. It is important that this page is updated by the VPF each time an officer transition occurs, as the HB process is to remain confidential to only those officers specified on the listing. *Note: Only the VPF and Honor Board Adviser have access to update the admin management page.* 

Greekbill Quick-Reference Guide:

MAA

Greekbill Quick-Reference Guide: MAA

MAA

STEP 1: Select and submit members (vp: finance)

To adjust a member's account, select the MAA tab from the Dashboard. Then select 1.Request MAA from the top box

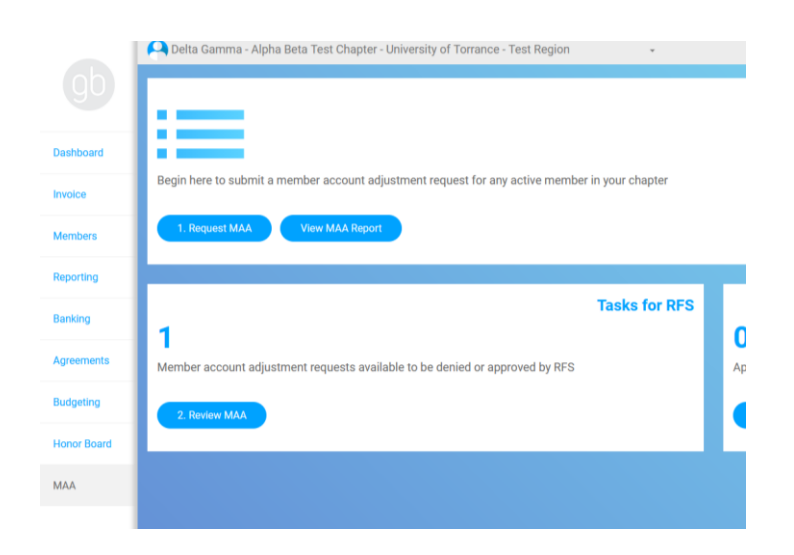

To request an MAA for a member, select whichever member(s) need a MAA request submitted and click Continue to begin. Once you begin, members are updated to locked. To unlock them, unselect them on this page.

| eque        | st Member Account Adju                             | ustment - Select Membe                      | ers                           |                                                                                                    |                                                    |                                    |                    | Export |
|-------------|----------------------------------------------------|---------------------------------------------|-------------------------------|----------------------------------------------------------------------------------------------------|----------------------------------------------------|------------------------------------|--------------------|--------|
| iere, you a | are able to fill out and submit MAA requests for m | nembers. Select whichever members need a MA | A request submitted and click | Continue to begin. Once you begin, members sele                                                                            | cted will be locked. To unlock them, unselect then | n on this page.                    |                    |        |
|             |                                                    |                                             |                               |                                                                                                    |                                                    |                                    |                    |        |
| QUEST       | T MAA MAA REPORT                                   |                                             |                               |                                                                                                    |                                                    |                                    |                    |        |
|             |                                                    |                                             |                               |                                                                                                    |                                                    |                                    |                    |        |
| nt Statu    | s All 🔻                                            | Filter Members                              |                               |                                                                                                    |                                                    |                                    |                    |        |
|             |                                                    |                                             |                               |                                                                                                    |                                                    |                                    |                    |        |
|             | Last Name † 🛛 🝸                                    | First Name 1                                | Member ID T                   | Current Status                                                                                                    | Date Last MAA Request <b>T</b><br>Submitted        | Last MAA Request Submitted T<br>By | Current MAA Status | ٣      |
| С           | Benjamin                                           | Char                                        | 2429189                       | Fall Member Live Out/Winter<br>Member Live Out/Spring Member<br>Live Out                                                   |                                                    |                                    |                    |        |
| C           | Cody                                               | Callie                                      | 2429187                       | Fall Member Live Out/Winter<br>Member Live Out/Spring Member<br>Live Out                                                   |                                                    |                                    |                    |        |
| $\sim$      | Elijah                                             | Mia                                         | 2429190                       | Fall Member Live Out/Winter<br>Member Live Out/Spring Member<br>Live Out                                                   |                                                    |                                    |                    |        |
| _           |                                                    |                                             | 0.000107                      | Fall Member Live Out/Winter                                                                                                |                                                    |                                    |                    |        |
| 0           | James                                              | Isabella                                    | 2429186                       | Live Out                                                                                                    |                                                    |                                    |                    |        |
| 0           | James<br>Liams                                     | Isabella<br>Emma                            | 2429186                       | Fall Member Live Out/Spring Member<br>Live Out<br>Fall Member Live Out/Winter<br>Member Live Out/Spring Member<br>Live Out |                                                    |                                    |                    |        |

Enter all information into each form for all members you selected on the previous page. When you are complete, select Review Information to review and submit your MAA requests. Selecting Remove & Unlock will remove a member from this request session, and other users will be able to submit an MAA for them.

| Request Member Account Adjustment - Complete MAA Forms                                                                                                    |                     |                                           |                                                                       |   |                                                     |                |   |                      |  |  |
|----------------------------------------------------------------------------------------------------|---------------------|-------------------------------------------|-----------------------------------------------------------------------|---|-----------------------------------------------------|----------------|---|----------------------|--|--|
| Please enter all information into each form for all members you selected on the previous page. When you are complete, select Review Information to review and submit your MAA requests. Selecting Remove & Unicid. will remove a member from this request session, and other users will be able to submit an MAA for them. |                     |                                           |                                                                       |   |                                                     |                |   |                      |  |  |
| Status: Fall Member Live Out/Winter Member Live Out/Spring Member Live Out 1 Members Selected >                                                                                                    |                     |                                           |                                                                       |   |                                                     |                |   |                      |  |  |
| Member Name                                                                                                    | Benjamin Char       | Current Status                            | Fall Member Live Out/Winter Member Live<br>Out/Spring Member Live Out |   | New Status*                                         | Select One     | • | Create Billing Group |  |  |
| Member ID                                                                                                    | 2429189             | Reason for Change *                       | Select One                                                            | • | Date of Resignation/Transfer                        | month/day/year |   |                      |  |  |
| Requester Name                                                                                                    | greekbill greekbill | Room Agreement Signed *                   | Select One                                                            | • | Name of Replacement                                 |                |   |                      |  |  |
| Requester Email*                                                                                                    | dggb@greekbill.com  | Resignation form submitted to E0 by VPSS? | Select One                                                            | ٠ | Change status to Alum/Non-member and Off-<br>System | Select One     | • | Remove & Unlock      |  |  |
|                                                                                                    |                     |                                           |                                                                       |   |                                                     |                |   |                      |  |  |

STEP 2: RFS will deny/approve submitted adjustments. (Nothing needed from vp: finance on this step)

STEP 3: Approved member account adjustments to be processed by vp: finance

Last step is to review and process the MAAs that are approved by your RFS. Charges are bound to current and new statuses, so you can only process one group at a time.

| Process        | Process Member Account Adjustment - Select Members |           |                             |                |                        |           |                             |                 |                                                                          |       |                            |                    |                                                                          |                      |     |
|----------------|----------------------------------------------------|-----------|-----------------------------|----------------|------------------------|-----------|-----------------------------|-----------------|--------------------------------------------------------------------------|-------|----------------------------|--------------------|--------------------------------------------------------------------------|----------------------|-----|
| Here, you are  | e can review and process the MA                    | As that h | ave been approved by your I | RFS. Charges a | re tied to current and | i new sti | atuses, so you can only pro | ocess one group | at a time. You can prorate a member's cha                                | arges | i on this page by selectin | g Review for any r | nember checked.                                                          |                      |     |
| Current Status | All                                                |           | ▼ New Status A              | I              |                        | •         | Filter Members              |                 |                                                                          |       |                            |                    |                                                                          |                      |     |
|                | Last Name †                                        | т         | First Name 1                | Ŧ              | Member ID              | т         | Current Balance             | Ŧ               | Current Status                                                           | T     | New Balance                | Ŧ                  | Requested New Status                                                     | r                    |     |
| 0              | Benjamin                                           |           | Char                        |                | 2429189                |           |                             | \$1,165.84      | Fall Member Live Out/Winter<br>Member Live Out/Spring<br>Member Live Out |       |                            | \$1,165.84         | Fall Member Live Out/Winter<br>Member Live Out/Spring<br>Member Live Out |                      | ^   |
|                |                                                    |           |                             |                |                        |           |                             |                 |                                                                          |       |                            |                    |                                                                          |                      |     |
|                |                                                    |           |                             |                |                        |           |                             |                 |                                                                          |       |                            |                    |                                                                          |                      |     |
|                |                                                    |           |                             |                |                        |           |                             |                 |                                                                          |       |                            |                    |                                                                          |                      |     |
|                |                                                    |           |                             |                |                        |           |                             |                 |                                                                          |       |                            |                    |                                                                          |                      |     |
|                |                                                    |           |                             |                |                        |           |                             |                 |                                                                          |       |                            |                    |                                                                          |                      | ~   |
| 1 - 1 of 1     | items                                              |           |                             |                |                        |           |                             |                 |                                                                          |       |                            |                    |                                                                          | H 400 V items per pa | ige |
| Go Back        | $\supset$                                          |           |                             |                |                        |           | 0                           | of 1 MAA Reque  | st(s) Selected                                                           |       |                            |                    |                                                                          | Begin Processir      | ng  |